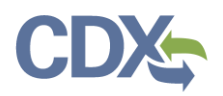

## CEDRI Role Sponsorship

This job aide guides you through the CEDRI Role Sponsorship Process. If you are a CEDRI certifier, CDX allows you, as an authorized official of a reporting organization, to delegate the authority to modify, sign, and submit reports to EPA to another user on behalf of your organization.

You initiate the CDX registration process on behalf of another person (i.e. the Delegated Certifier) through the CDX role sponsorship function. The sponsored user is guided by CDX through the CDX registration process; including identity verification and signing of an Electronic Signature Agreement (ESA).

**Note:** The Delegated Certifier is authorized to perform the same tasks as the Certifier (i.e. Create and submit reports). However, a Delegated Certifier may not delegate their role to another representative.

Registration for this role cannot be requested by a user. It may only be initiated by a Certifier through the CDX role sponsorship function.

As a Certifier you initiate the Role Sponsorship process by select the 'Role Sponsorship' tab once you have logged into CDX (see Exhibit 1).

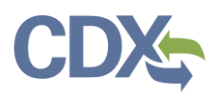

| CEPA United States Environmental Protection Agency                                                                                                    |                                                                                           |
|----------------------------------------------------------------------------------------------------|-------------------------------------------------------------------------------------------|
| Home About Recent Announcements Terms and Conditions FAQ                                                                                                    | Нер                                                                                       |
| CDX Central Data Exchange                                                                                                    | Contact Us<br>Logged in as SANDHYAPALETI (Log_out)                                        |
| MyCDX Inbox My Profile Role Sponsorship Submission History P                                                                                                    | ayment History E-Enterprise Portal                                                        |
| Services of Manage                                                                                                    | CDX Service Availability                                                                  |
| Status <ul> <li>Program Service Name</li> <li>Role</li> <li>Role</li> <li>CEDRI: Compliance and Emissions Data Reporting<br/>Interface</li> </ul> Status <ul> <li>Program Service Name</li> <li>Role</li> <li>Role</li> <li>Certifier</li> </ul> | See the status for all program services                                                   |
|                                                                                                    | News and Updates                                                                          |
|                                                                                                    | No news/updates.                                                                          |
| Add Program Service Manage Your Program Services                                                                                                    |                                                                                           |
| CDX Help Desk: 888-890-1995  <br>EPA Home   Privacy and Security Notice   Accessibility About CDX   Frequently Asked                                                                                                    | (970) 494-5500 for International callers<br>Questions   Terms and Conditions   Contact Us |

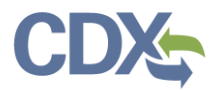

Once you click Role Sponsorship, you can see the "Role Sponsorship Tools' (Exhibit 2). Select 'Role Sponsorship/Invitation' hyperlink to sponsor the Delegated Certifier role. Each of the three options are detailed in the next sections.

| €P            | A United          | States Environmental Protection Age | ncy                        |                                            |                             |                                                          |                                                       |
|---------------|-------------------|-------------------------------------|----------------------------|--------------------------------------------|-----------------------------|----------------------------------------------------------|-------------------------------------------------------|
| Home          | About             | Recent Announcements                | Terms and Condit           | tions FAQ                                  | Help                        |                                                          |                                                       |
| CDX           | Centr             | al Data Exchange                    |                            |                                            |                             | L                                                        | <u>Contact Us</u><br>.ogged in as SPALETIHQ (Log out) |
| MyCDX         | Inbox             | My Profile HelpDesk                 | Role Sponsorship           | Submission H                               | listory                     | Payment History                                          | E-Enterprise Portal                                   |
| You a<br>Role | re here:<br>Spons | Role Sponsorship Tools orship Tools |                            |                                            |                             |                                                          |                                                       |
|               | ol                |                                     | Description                |                                            |                             |                                                          |                                                       |
| ⊥<br>Rol      | e Sponsor         | ship/Invitation                     | Initiate and inf           | orm users of r                             | equest to                   | authorize service a                                      | access                                                |
| 2 Per         | nding Spor        | nsorship Requests                   | List and approv            | ve/deny reque                              | sts for se                  | ervice access                                            |                                                       |
| 3 <u>Acc</u>  | ess Mana          | <u>gement</u>                       | View and/or m              | odify existing p                           | orivileges                  | ;                                                        |                                                       |
|               |                   |                                     |                            |                                            |                             |                                                          |                                                       |
| EPA Home      | Privacy an        | d Security Notice Accessibility     | CDX Help Desk<br>About CDX | : 888-890-1995   (9<br>Frequently Asked Qi | 70) 494-550<br>Jestions   1 | 0 for International callers<br>Ferms and Conditions   Co | ontact Us                                             |
|               |                   |                                     | F                          | xhibit 2                                   |                             |                                                          | Fal PROTECT                                           |

### Table of Contents

1. Role Sponsorship/Invitation

3. Access Management

2. <u>Pending Sponsorship Requests</u>

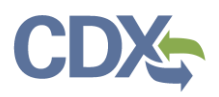

## Role Sponsorship/invitation

### Initiate Sponsorship Request (Sponsoring Certifier)

To send a sponsorship request:

- 1. Click the 'Role Sponsorship/Invitation' link (see Exhibit 2). You are taken to the 'Role Sponsorship/Invitation' page (see Exhibit 3).
- 2. Enter the email address for the person you are sponsoring in the 'Email' field (see Exhibit 3).
- Click the 'Program Service' drop down box and select 'CEDRI: Compliance and Emissions Data Reporting' from the drop down menu. (Please note that if you are registered for other program services which have role sponsorship' privileges, they will be available in the dropdown.)
- 4. Click the 'Role' drop down box and select 'Delegated Certifier' from the drop down menu (see Exhibit 3). This is the CEDRI role being requested for the sponsored user.

| EP                                                                                                    | A United                                             | States Environmental Protection Agen                                                                                    | q                                               |                                                                              |           | _                 |                                             |  |
|----------------------------------------------------------------------------------------------------|------------------------------------------------------|----------------------------------------------------------------------------------------------------|-------------------------------------------------|------------------------------------------------------------------------------|-----------|-------------------|---------------------------------------------|--|
| ome                                                                                                    | About                                                | Recent Announcements                                                                                                    | Terms and Condi                                 | tions FA                                                                     | ) Hel     | •                 |                                             |  |
| CDX Central Data Exchange                                                                                                    |                                                      |                                                                                                    |                                                 |                                                                              |           |                   | Contact Us<br>Logged in as SPALETIHQ (Log o |  |
| MyCDX                                                                                                    | Inbox                                                | My Profile HelpDesk                                                                                                    | Role Sponsorship                                | Submissio                                                                    | n History | Payment History   | E-Enterprise Portal                         |  |
| You are here: <u>Role Sponsorship Tools</u> » Role Sponsorship/Invitation<br><b>Role Sponsorship</b><br>The asterisk (*) denotes a required field. |                                                      |                                                                                                    |                                                 |                                                                              |           |                   |                                             |  |
|                                                                                                    | Ste                                                  | ep 1: Recipient Informa                                                                                                 | tion                                            | St                                                                           | ep 2: Sp  | onsorship Informa | ation                                       |  |
| Pr<br>sp<br>yc<br>th                                                                                                    | ovide the<br>onsor. If t<br>ou can eith<br>e new use | email address of the user y<br>he user does not already e<br>er try a different email ado<br>r to create a CDX account. | you wish to<br>exist in CDX,<br>dress or invite | Provide the information for the role you wish to sponsor.  Program Service * |           |                   |                                             |  |
| Email *     CEDRI: Compliance and Emissions Data Reportin •       Sandhyaa.paleti@gmail.com     Role *       Delegated Certifier •                 |                                                      |                                                                                                    |                                                 |                                                                              |           |                   |                                             |  |
| Subr                                                                                                    | nit Ba                                               | ck                                                                                                    |                                                 |                                                                              |           |                   |                                             |  |

Exhibit 3

- 5. Click the 'Submit' button to continue.
- 6. If you are a Certifier for more than one organization, you are prompted to select the role/organization you want to use to initiate the sponsorship request.
- 7. Review the information in the 'Registration Information' section for accuracy.
- 8. To continue select the 'Yes, the provided email address is correct' radio button to display the 'Submit' button (see Exhibit 4).
- 9. Click the 'Submit' button. To confirm the email address you entered (see Exhibit 4).
- 10. The system displays the email address of the user you wish to sponsor in the 'Email'

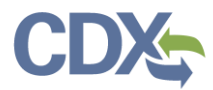

field (see Exhibit 5).

11. Enter the email address in the 'Confirm Email' field (see Exhibit 5) and click 'Confirm' button.

| Home About                                                                                                    | t     | Recent Announce | ments         | Terms and Conditions    | FAQ       | Help     |                                  |  |
|----------------------------------------------------------------------------------------------------|-------|-----------------|---------------|-------------------------|-----------|----------|----------------------------------|--|
| CDX Central Data Exchange                                                                                                    |       |                 |               |                         |           |          |                                  |  |
| yCDX Inbox                                                                                                    | My    | Profile Reg Ma  | aint Help     | Desk Role Sponsor       | ship Su   | bmissior | n History Payment History More 🕶 |  |
| You are here: <u>Role Sponsorship Tools</u> » <u>Role Sponsorship/Invitation</u> » Role Sponsorship/Invitation Review<br>Role Sponsorship Review |       |                 |               |                         |           |          |                                  |  |
| Registration                                                                                                    | n Ini | ormation        |               |                         |           |          |                                  |  |
| Program Serv                                                                                                    | vice  | Compl           | iance and E   | missions Data Reporting | Interface |          |                                  |  |
| Role                                                                                                    |       | Delega          | ated Certifie | r                       |           |          |                                  |  |
| Email                                                                                                    |       | sandh           | /aa.paleti@   | gmail.com               |           |          |                                  |  |
| <ul> <li>Yes, the provided email address is correct.</li> <li>No, the provided email address is incorrect and must be updated.</li> </ul>        |       |                 |               |                         |           |          |                                  |  |

Exhibit 4

| Email Confirmation                                                       | 9 |
|--------------------------------------------------------------------------|---|
| Please confirm the provided email address before sending the invitation. |   |
| Email *<br>sandhyaa.paleti@gmail.com                                     |   |
| Confirm Email *                                                          |   |
| sandnyaa.paieti@gmail.com Confirm Cancel                                 |   |

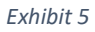

12. Once you click 'Confirm' you are returned to the 'Role Sponsorship Tools' page while

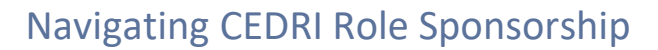

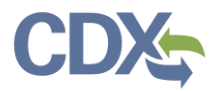

your request is processed. Two emails are sent:

- a) One to the Certifier sponsoring the request (you) confirming delivery of the request (see Exhibit 6).
- b) One to the person being sponsored for the Delegated Certifier role asking them to review and respond to the request (see Exhibit 7).

| 🛱 Reply 🛱 Reply All 🛱 Forward                                                                                                    |   |
|----------------------------------------------------------------------------------------------------|---|
| Thu 1/16/2020 2:16 PM                                                                                                    |   |
| noreply-dev@epacdx.net                                                                                                    |   |
| Central Data Exchange Sponsorship Request (DEV)                                                                                                    |   |
| To Paleti, Sandhya (CGI Federal)                                                                                                    | ^ |
| Your request was submitted.                                                                                                    |   |
| Ms Sandhya HQ Paleti with registered email address sandhya.paleti@cgifederal.com has requested to sponsor you for the Delegated Certifier role.                                                                                                    |   |
| Program Service: Compliance and Emissions Data Reporting Interface<br>Role: Delegated Certifier<br>Program ID: N/A                                                                                                    |   |
| Please do not reply to this message. If you have questions concerning this message, you may contact CDX Help Desk by email at helpdesk@epacdx.net or by calling the CDX Technical Support Staff through our toll free telephone support on 888-890-1995 between Monday through Friday from 8:00 am to 6:00 pm EST/EDT. For International callers, the CDX Help Desk can also be reached at (970) 494-5500. |   |
| CDX Registration Homepage<br>https://dev.epacdx.net                                                                                                    |   |
| United States Environmental Protection Agency - Central Data Exchange                                                                                                    |   |

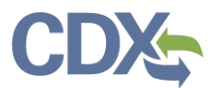

| Central Data Exchange Sponsorship Request 📑 🖸 (DEV) 🔤                                                                                                    |                                                                                                    |                                                                     |  |  |  |  |
|----------------------------------------------------------------------------------------------------|----------------------------------------------------------------------------------------------------|---------------------------------------------------------------------|--|--|--|--|
| noreply-dev@epacdx.net<br>≩ to me ▼                                                                                                    | 2:15 PM (4 minutes ago)                                                                                                    | ☆ ♠ :                                                               |  |  |  |  |
| Ms Sandhya HQ Paleti with registered email ad<br>requested to sponsor you for the Delegated Cer                                                                                                    | dress <u>sandhya.paleti@cgife</u><br>tifier role.                                                                             | deral.com has                                                       |  |  |  |  |
| Program Service: Compliance and Emissions Data Reporting Interface<br>Role: Delegated Certifier<br>Program ID: N/A                                                                                                    |                                                                                                    |                                                                     |  |  |  |  |
| You may <u>review this sponsorship</u> and follow the<br>application.<br>You may <u>cancel this sponsorship request</u> .                                                                                                    | instructions after being redi                                                                                                 | rected to the CDX                                                   |  |  |  |  |
| Please do not reply to this message. If you himay contact CDX Help Desk by email at helpde<br>Technical Support Staff through our toll free tele<br>Monday through Friday from 8:00 am to 6:00 pr<br>Help Desk can also be reached at (970) 494-55 | ave questions concerning th<br>sk@epacdx.net or by calling<br>phone support on 888-890-<br>n EST/EDT. For Internationa<br>00. | is message, you<br>g the CDX<br>1995 between<br>al callers, the CDX |  |  |  |  |
| CDX Registration Homepage<br>https://dev.epacdx.net                                                                                                    |                                                                                                    |                                                                     |  |  |  |  |
| United States Environmental Protection Agency                                                                                                    | - Central Data Exchange                                                                                                    |                                                                     |  |  |  |  |

Exhibit 7

### Receive Sponsorship Request (Sponsored User)

If you are being sponsored by a CEDRI Certifier for the Delegated Certifier role, you are sent an email informing you of the sponsorship request (see Exhibit 7). The email provides you with the options to either review the request to continue the sponsorship process or cancel the sponsorship request.

### Review and Accept Sponsorship Request

To review and accept the sponsorship request:

- 1. Click the 'review this sponsorship' link in the email to access the 'Role Sponsorship' page in CDX (see Exhibit 7).
- 2. Click the 'Create New Account' button if you do not have a CDX account or enter your user name and password if you already have a CDX account (see Exhibit 8).
  - If you have a CDX account:
    - a) Enter your User ID and Password.
    - b) Click the 'Log In' button. Review' page.

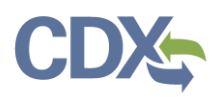

| SEPA United States Environmental Protection Ag                                                                                                    | ency                                                          |          |                     |  |  |  |
|----------------------------------------------------------------------------------------------------|---------------------------------------------------------------|----------|---------------------|--|--|--|
| Home About Recent Announcements                                                                                                    | Terms and Conditions                                          | FAQ Help |                     |  |  |  |
| CDX Role Sponsorship Proce                                                                                                    | 55                                                            |          | S <u>Contact Us</u> |  |  |  |
| You are here: Role Sponsorship                                                                                                    |                                                               |          |                     |  |  |  |
| Sponsorship Information                                                                                                    |                                                               |          |                     |  |  |  |
| Emailsandhya.paleProgram ServiceCompliance aRoleDelegated Ce                                                                                                    | ti@cgifederal.com<br>nd Emissions Data Reporting I<br>rtifier | nterface |                     |  |  |  |
| You have been sponsored for a CDX role. Since you have an existing account, you may enter your CDX user ID and password to<br>link the role to your account. If you do not already have a CDX account you may create a new one.<br>If you experience issues or need assistance with the sponsorship process, please call the CDX Help Desk toll-free line at 888-890-<br>1995. (970) 494-5500 for callers from Puerto Rico and Guam. |                                                               |          |                     |  |  |  |
| Log in to existing account User ID Password Show Password Log In Create New Account                                                                                                    |                                                               |          |                     |  |  |  |

- 3. Clicking either Log in (existing CDX account) or Create New Account opens the Role Sponsorship Review page where you may approve or reject the sponsorship invitation.
- 4. Verify the information in the 'Sponsorship Information' table see (see Exhibit 9).
- 5. Click the 'Approve' button to proceed to the 'Account Registration' page (see Exhibit 9).

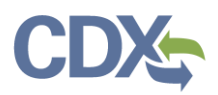

| €E             |                                                                                                    |                            |                            |          |      |  |  |  |  |
|----------------|----------------------------------------------------------------------------------------------------|----------------------------|----------------------------|----------|------|--|--|--|--|
| Home           | About                                                                                                    | Recent Announcements       | Terms and Conditions       | FAQ      | Help |  |  |  |  |
| CD             | CDX: Role Sponsorship ProcessContact UsLogged in as SANDHYA.P (Log out)                                                                                                    |                            |                            |          |      |  |  |  |  |
| You            | are here: R                                                                                                    | ole Sponsorship» Role Spor | nsorship Review            |          |      |  |  |  |  |
|                |                                                                                                    |                            |                            |          |      |  |  |  |  |
| Sp             | onsorship                                                                                                    | nformation                 |                            |          |      |  |  |  |  |
| Em             | ail                                                                                                    | sandhya.paleti@            | ocgifederal.com            |          |      |  |  |  |  |
| Pro            | gram Servic                                                                                                    | e Compliance and           | Emissions Data Reporting I | nterface |      |  |  |  |  |
| Rol            | e                                                                                                    | Delegated Certi            | ier                        |          |      |  |  |  |  |
| A CD)<br>role. | Role       Delegated Certifier         A CDX official for the program service above is requesting to view your contact information to sponsor you for the corresponding role. You may choose to approve or reject this request by making the appropriate selection below.         Approve       Reject |                            |                            |          |      |  |  |  |  |

### Exhibit 9

6. On the Account Registration page confirm the role and click the 'Request Role Access' button see (Exhibit 10) to proceed to the Role Information 'Add Facilities' page.

| SEPA Unite       | d States Environmental Protection Agen | 7                             |              |     |                   |
|------------------|----------------------------------------|-------------------------------|--------------|-----|-------------------|
| Home About       | Recent Announcements                   | Terms and Conditions          | Help         |     |                   |
| CDX: Role        | Sponsorship Proces                     | s                             |              |     | Sector Contact Us |
| You are here:    | tole Sponsorship» Role Spo             | nsorship Review» Accoun       | t Registrati | ion |                   |
|                  |                                        |                               |              |     |                   |
| Registration     | Information                            |                               |              |     |                   |
| Program Servie   | e Compliance and                       | f Emissions Data Reporting Ir | nterface     |     |                   |
| Role             | Delegated Cert                         | fier                          |              |     |                   |
|                  |                                        |                               |              |     | K                 |
| Provide any requ | ired additional information,           | if applicable.                |              |     |                   |
| Select Role      | Delegated Cert                         | fier 🔻                        |              |     |                   |
|                  |                                        |                               |              |     |                   |
| Request Role A   | xess Back                              |                               |              |     |                   |
|                  |                                        |                               |              |     |                   |

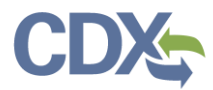

7. Click 'Add Facilities' button to add facilities to your role see (Exhibit 11).

| Home         About         Recent Announcements         Terms and Conditions         FAQ         Help    |  |  |  |  |  |  |  |  |
|----------------------------------------------------------------------------------------------------|--|--|--|--|--|--|--|--|
| CDX: CDX Pre-Registration                                                                                |  |  |  |  |  |  |  |  |
| 1. Confirm Account 🗸 💙 2. Role Information 🖌 💙 3. Review Account Information                             |  |  |  |  |  |  |  |  |
| Registration Information                                                                                 |  |  |  |  |  |  |  |  |
| Program Service     Compliance and Emissions Data Reporting Interface       Role     Delegated Certifier |  |  |  |  |  |  |  |  |
| Add Facilities Continue Without Facilities                                                               |  |  |  |  |  |  |  |  |

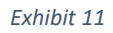

- 8. Provide facility information for your role. You have two options:
  - Enter search criteria for a facility and select the 'Search Facilities' button to select a facility. For more details about how to add a facility refer to (Manage Facilities) job aide.
  - Continue with your role request without selecting a facility, and select a facility later after receiving access to the selected role. For more details on how to add a Facility after your receiving role access refer to (Manage Facilities) job aide.

Note: Preparers and Certifiers must share a facility to be able to work on the same

- 9. From the Add Facilities page you proceed to the 'Account Registration' page.
  - If you logged into an existing CDX account, the system auto-populates the 'Part 1: User Information' section with your CDX account information (see Exhibit 12).
  - If you chose to create a new CDX account, the 'Part 1: User Information' section allows you to establish your CDX user ID and password as well as enter the personal information required for your CDX account (see Exhibit 13).

**Note:** Please record the answers to your security questions as these answers will be confirmed by the CDX Help Desk in the event you need your password reset. CDX accounts are locked after three unsuccessful log in attempts or if the password expires (passwords expire in 90 days if not changed).

10. Enter the required user information in the fields specified (see Exhibit 13).

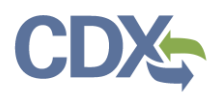

| SEPA United States Environm                                                         | ental Protection Agenc                 | y                                                       |                             |                                                       |                                                          |  |  |
|-------------------------------------------------------------------------------------|----------------------------------------|---------------------------------------------------------|-----------------------------|-------------------------------------------------------|----------------------------------------------------------|--|--|
| Home About Recent Ar                                                                | nouncements                            | Terms and Conditions                                    | FAQ                         | Help                                                  |                                                          |  |  |
| CDX Role Sponsors                                                                   | hip Proces                             | s                                                       |                             |                                                       | Contact Us<br>Logged in as SPALETIHQ (Log out)           |  |  |
| You are here: Role Sponsor                                                          | ship » <u>Role Sp</u>                  | onsorship Review » Acco                                 | unt Regis                   | tration                                               |                                                          |  |  |
|                                                                                     |                                        |                                                         |                             |                                                       |                                                          |  |  |
| Registration Information                                                            | n                                      |                                                         |                             |                                                       |                                                          |  |  |
| Program Service                                                                     | Compliance and                         | Emissions Data Reporting I                              | interface                   |                                                       |                                                          |  |  |
| Role                                                                                | Delegated Certi                        | fier                                                    |                             |                                                       |                                                          |  |  |
| The following information was<br>your profile information. Field                    | s entered by a (<br>s with asterisks   | CDX user on your behalf.<br>(*) indicate required fie   | Please re<br>Ids.           | eview and make any m                                  | odifications before completing                           |  |  |
| Part 1: User Information                                                            |                                        |                                                         |                             |                                                       |                                                          |  |  |
| The program you are regist<br>option to use LexisNexis, an<br>entered on this page. | tering for requir<br>n identity proofi | es additional proof of ide<br>ing service. LexisNexis w | entity. Lat<br>ill pull you | er in the registration p<br>ur first, middle and lasi | process you will be given the<br>t name exactly as it is |  |  |
| User ID *                                                                           | SPALETIHQ                              |                                                         |                             |                                                       |                                                          |  |  |
| Prefix                                                                              | Ms                                     |                                                         |                             |                                                       |                                                          |  |  |
| First Name *                                                                        | Sandhya HQ                             |                                                         |                             |                                                       |                                                          |  |  |
| Middle Initial                                                                      |                                        |                                                         |                             |                                                       |                                                          |  |  |
| Last Name *                                                                         | Paleti                                 |                                                         |                             |                                                       |                                                          |  |  |
| Suffix                                                                              |                                        |                                                         |                             |                                                       |                                                          |  |  |
|                                                                                     |                                        |                                                         |                             |                                                       |                                                          |  |  |
| Part 2: Organization Info                                                           |                                        |                                                         |                             |                                                       |                                                          |  |  |
| <ul> <li>Select a Current Orga</li> <li>Request to Add an Organ</li> </ul>          | anization<br>rganization               |                                                         |                             |                                                       |                                                          |  |  |
| Select a Current Organiz                                                            | zation                                 |                                                         |                             |                                                       |                                                          |  |  |
| Select an organization from                                                         | the dropdown                           | list.                                                   |                             |                                                       |                                                          |  |  |
| -Please Select-<br>CGI FEDERAL (12601 FAIRLAKES CIRCLE, FAIRFAX, VA, 22033, US)     |                                        |                                                         |                             |                                                       |                                                          |  |  |
| Submit Request for Access                                                           | 5                                      |                                                         |                             |                                                       |                                                          |  |  |
| Back                                                                                |                                        |                                                         |                             |                                                       |                                                          |  |  |

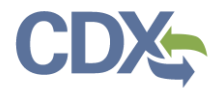

You are here: Role Sponsorship » Role Sponsorship Review » Account Registration

| Registration Information         Program Service       Compliance and Emissions Data Reporting Interface         Role       Delegated Certifier         The following information was entered by a CDX user on your behalf. Please review and make any modifications before cour profile information. Fields with asterisks (*) indicate required fields.         Part 1: User Information         The program you are registering for requires additional proof of identity. Later in the registration process you will be gi option to use LexisNexis, an identity proofing service. LexisNexis will pull your first, middle and last name exactly as it i entered on this page.         User ID *                                                                                                    |           |
|----------------------------------------------------------------------------------------------------|-----------|
| Program Service<br>Role       Compliance and Emissions Data Reporting Interface         Role       Delegated Certifier         The following information. Fields with asterisks (*) indicate required fields.       Part 1: User Information         Part 1: User Information       Fields with asterisks (*) indicate required fields.         Part 1: User Information       The program you are registering for requires additional proof of identity. Later in the registration process you will be gi option to use LexisNexis, an identity profing service. LexisNexis will pull your first, middle and last name exactly as it i entered on this page.         User ID *                                                                                                    |           |
| Role     Delegated Certifier       the following information was entered by a CDX user on your behalf. Please review and make any modifications before cour profile information. Fields with asterisks (*) indicate required fields.       Part 1: User Information       The program you are registering for requires additional proof of identity. Later in the registration process you will be gi option to use LexisNexis, an identity proofing service. LexisNexis will pull your first, middle and last name exactly as it i entered on this page.       User ID *                                                                                                    |           |
| he following information was entered by a CDX user on your behalf. Please review and make any modifications before cour profile information. Fields with asterisks (*) indicate required fields.  Part 1: User Information  The program you are registering for requires additional proof of identity. Later in the registration process you will be gi option to use LexisNexis, an identity proofing service. LexisNexis will pull your first, middle and last name exactly as it i entered on this page. User ID *  Title *  Mr  First Name *  Ital Ast Name *  Suffix  Please Select.  Password *  Security Question 1 *  Please Select.  Security Question 2 *  Please Select.  Security Answer 2 *  Security Answer 3 *  Show Passwords and Answers  Part 2: Organization Info  Enter organization Info                                                                                                    |           |
| Part 1: User Information   The program you are registering for requires additional proof of identity, Later in the registration process you will be gi option to use LexisNexis, an identity proofing service. LexisNexis will pull your first, middle and last name exactly as it i entered on this page.   User ID *   Itile *   Mir   First Name *   Middle Initial   Last Name *   Suffix   -Please Select- \   Password *   Security Question 1 *   -Please Select-   Security Question 2 *   -Please Select-   Security Question 3 *   -Please Select-   Security Answer 2 *   Security Answer 3 *   Show Passwords and Answers                                                                                                    | completi  |
| The program you are registering for requires additional proof of identity. Later in the registration process you will be gi option to use LexisNexis, an identity proofing service. LexisNexis will pull your first, middle and last name exactly as it i entered on this page. User ID *  Title *  Mr  Title *  Mr  Title *  Mr  Title *  Mr  Title *  Mr  Title *  Mr  Title *  First Name *  Suffix  Please Select Please Select Please Select Please Select Security Question 3 * Please Select Security Answer 3 *  Show Passwords and Answers Part 2: Organization Info Enter organization or organization 10                                                                                                    |           |
| option to use LexisNexis, an identity proofing service. LexisNexis will pull your first, middle and last name exactly as it i entered on this page. User ID *  Title *  Mr  First Name *  Niddle Initial  Last Name *  Suffix  Please Select- Password *  Re-type Password *  Security Question 1 *  Please Select- Security Question 2 *  Please Select- Security Question 3 *  Please Select- Security Answer 3 *  Show Passwords and Answers  Part 2: Organization Info  Enter organization or organization 1D                                                                                                    | jiven the |
| User ID *                                                                                                    | is        |
| Title *   Mr   First Name *   Middle Initial   Last Name *   Suffix   -Please Select: ~   Password *   Re-type Password *   Security Question 1 *   -Please Select: ~   Security Answer 1 *   Security Answer 2 *   Security Answer 3 *   -Please Select: ~   Security Answer 3 *   - Show Passwords and Answers                                                                                                    |           |
| First Name *   Middle Initial   Last Name *   Suffix   -Please Select-   Password *   Re-type Password *   Security Question 1 *   -Please Select-   Security Question 2 *   -Please Select-   Security Question 3 *   -Please Select-   Security Question 3 *   -Please Select-   Security Question 3 *   -Please Select-   Security Question 3 *   -Please Select-    Security Answer 3 *                                                                                                    |           |
| Middle Initial   Last Name *   Suffix   -Please Select- \   Password *   Re-type Password *   Security Question 1 *   -Please Select-   Security Answer 1 *   Security Question 2 *   -Please Select-   Security Question 3 *   -Please Select-   Security Answer 2 *   Security Question 3 *   -Please Select-   Security Answer 3 *   Part 2: Organization Info  Enter organization 10                                                                                                    |           |
| Last Name * Last Name * Last N |           |
| Suffix -Please Select- \ Password * Re-type Password * Re-type Password * Security Question 1 * -Please Select- Security Answer 1 * -Please Select- Security Answer 2 * Security Question 3 * -Please Select- Security Answer 3 * Security Answer 3 *  |           |
| Password *  Re-type Password *  Security Question 1 * -Please Select- Security Answer 2 * Security Question 3 * -Please Select- Security Question 3 * -Please Select- Security Answer 3 * Show Passwords and Answers Part 2: Organization Info  Enter organization or organization ID                                                                                                    |           |
| Re-type Password *   Security Question 1 *   -Please Select-   Security Question 2 *   -Please Select-   Security Answer 2 *   Security Question 3 *   -Please Select-   Security Answer 3 *   Show Passwords and Answers                                                                                                    |           |
| Security Question 1 * -Please Select-  Security Answer 1 *  Security Question 2 * -Please Select-  Security Answer 2 *  Security Question 3 * -Please Select-  Security Answer 3 *  Security Answer 3 *  Show Passwords and Answers                                                                                                    |           |
| Security Answer 1 * Security Question 2 * Please Select- Security Question 3 * Please Select- Security Answer 3 * Security Answer 3 * Show Passwords and Answers Part 2: Organization Info Enter organization or organization ID                                                                                                    |           |
| Security Question 2 * -Please Select-  Security Answer 2 *  Security Question 3 * -Please Select-  Security Answer 3 *  Show Passwords and Answers Part 2: Organization Info Enter organization or organization ID                                                                                                    |           |
| Security Answer 2 *                                                                                                    |           |
| Security Question 3 * -Please Select-                                                                                                    |           |
| Security Answer 3 *<br>Show Passwords and Answers Part 2: Organization Info Search Enter organization or organization ID                                                                                                    |           |
| Comparization Info  Search Enter organization or organization ID                                                                                                    |           |
| Part 2: Organization Info                                                                                                    |           |
| Part 2: Organization Info Search Enter organization or organization ID                                                                                                    |           |
| Enter organization or organization ID                                                                                                    |           |
| Enter organization or organization ID                                                                                                    |           |
|                                                                                                    |           |
|                                                                                                    |           |

Exhibit 13

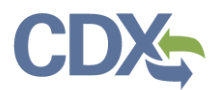

- 11. Enter organization information in part 2 (see Exhibit 13)
  - Existing CDX users may select a current organization or request to add an organization.
  - Users registering for a CDX account must first perform a simple search to determine if information for their organization exists in CDX. If the organization cannot be locate the organization may be added to CDX.
- 12. Click the 'Submit Request for Access' button to proceed (Exhibit 13). You are returned to the 'MyCDX' page which now displays the pending 'Delegated Certifier' role for the CEDRI program service (see Exhibit 14). The role remains in 'Pending' status until the request for access is approved by the role sponsor.
  - The system sends two emails:
    - a) One to the Certifier who initiated the sponsorship request informing them that you have requested role access (Exhibit 15)
    - b) One to you, the person being sponsored for the Delegated Certifier role, confirming that your request was submitted (Exhibit 16).

| Central Dat                    | a Exchange<br>file Submission Hi    | story Payment H      | listory E-E   | nterprise Po | Logged in as SANDHYA.P (Log ou     |
|--------------------------------|-------------------------------------|----------------------|---------------|--------------|------------------------------------|
| yCDX Inbox My Pro              | file Submission Hi                  | story Payment H      | listory E-E   | nterprise Po |                                    |
|                                |                                     |                      |               |              | ortal                              |
|                                | Services                            |                      | 🗱 Manage      |              | CDX Service Availability           |
| <u>Status</u> 🕈 <u>Program</u> | Service Name                        | ♣ Role               | <u></u>       | See t        | he status for all program services |
| CEDRI: Co<br>Reporting         | mpliance and Emission:<br>Interface | s Data Dele<br>Certi | gated<br>fier |              |                                    |
| CEDRI: Conception              | mpliance and Emission<br>Interface  | s Data Prep          | arer          |              | News and Updates                   |
|                                |                                     |                      |               | No ne        | ws/updates.                        |

Exhibit 14

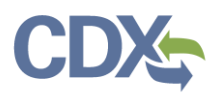

noreply-dev@epacdx.net

Central Data Exchange Sponsorship Request (DEV)

Paleti, Sandhya (CGI Federal)

Ms Sandhya Paleti with registered email address <u>sandhyaa.paleti@gmail.com</u> is requesting your sponsorship for the following Delegated Certifier role.

Contact Organization: CGIFEDERAL Program Service: Compliance and Emissions Data Reporting Interface Role: Delegated Certifier Program ID: MULTI-FACILITIES

You may review this sponsorship request and follow the instructions after being redirected to the CDX application.

You may cancel this sponsorship request.

Please do not reply to this message.

If you have questions concerning this message, you may contact CDX Help Desk by email at <u>helpdesk@epacdx.net</u> or by calling the CDX Technical Support Staff through our toll free telephone support on 888-890-1995, Monday through Friday from 8:00 am to 6:00 pm EST/EDT. For International callers, the CDX Help Desk can also be reached at (970) 494-5500 or you may contact the CDX Helpdesk <u>https://dev.epacdx.net/Chat</u>. The CDX Helpdesk Chat service is available during our regular open hours of Monday through Friday, 8:00am to 6:00pm EST/EDT.

CDX Registration Homepage https://dev.epacdx.net

Exhibit 15

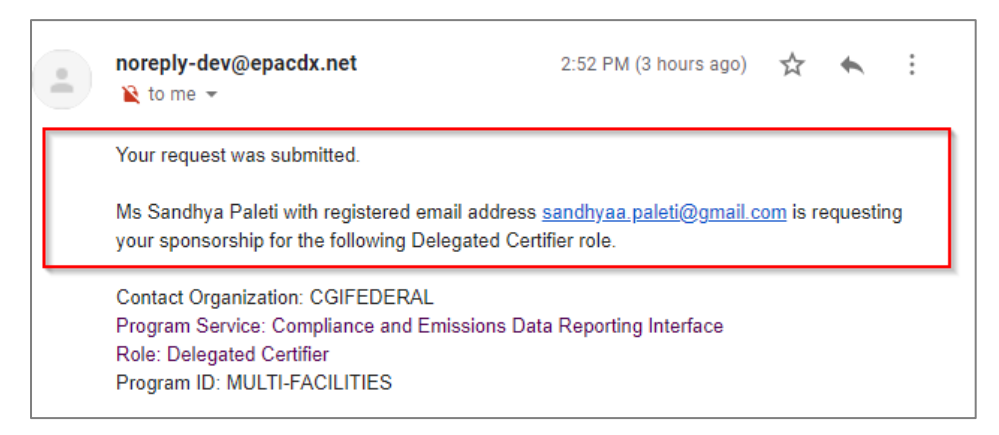

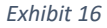

### Complete the Sponsorship Request (Sponsoring Certifier)

When you receive the email for the person you are sponsoring for the Delegated Certifier role informing you they are requesting your sponsorship, you have the option to either continue processing or to cancel the request (see Exhibit 15). While doing this through the email link is one option, you can also continue or cancel the sponsorship request through Pending sponsorship/Request option in the Role Sponsorship tools. This is explained in <u>Pending Sponsorship/Request</u> section below.

### Cancel Sponsorship Request (Sponsoring Certifier)

As a Certifier If you want to terminate the sponsorship request that you initiated for the Delegated Certifier you have the option to cancel the request.

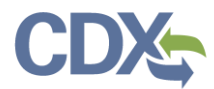

To cancel the sponsorship request:

• Click the 'cancel this sponsorship request' link in the email (see Exhibit 15). The system navigates you to the 'Role Sponsorship' page which displays a notification that the sponsorship request has been canceled (see Exhibit 17).

| ADOUL RECE                                                                        | ent Announcements                                                                          | Terms and Conditions                                                                    | FAQ                           | Help        |         |   |  |
|-----------------------------------------------------------------------------------|--------------------------------------------------------------------------------------------|-----------------------------------------------------------------------------------------|-------------------------------|-------------|---------|---|--|
| Role Sponsorship Process                                                          |                                                                                            |                                                                                         |                               |             |         |   |  |
| The following sponsorship request has been canceled.                              |                                                                                            |                                                                                         |                               |             |         |   |  |
| The following spons                                                               |                                                                                            |                                                                                         |                               |             |         |   |  |
|                                                                                   |                                                                                            |                                                                                         |                               |             |         |   |  |
| ease note that you ma                                                             | y contact the official                                                                     | if you have any question                                                                | ns regaro                     | ling this r | equest. |   |  |
| lease note that you ma                                                            | y contact the official                                                                     | if you have any question                                                                | ns regara                     | ling this i | equest. |   |  |
| <i>lease note that you ma</i>                                                     | <i>y contact the official</i>                                                              | if you have any question                                                                | ns regara                     | ling this i | equest. |   |  |
| lease note that you may<br>Sponsorship Inform<br>Email                            | y contact the official<br>nation<br>sandhya.paleti@                                        | <i>if you have any question</i><br>ocgifederal.com                                      | ns regaro                     | ling this i | equest. | _ |  |
| lease note that you may<br>Sponsorship Inform<br>Email<br>Program Service         | y contact the official<br>nation<br>sandhya.paleti@<br>Compliance and                      | <i>if you have any question</i><br>ocgifederal.com<br>Emissions Data Reporting I        | ns regara                     | ling this I | equest. |   |  |
| lease note that you may<br>Sponsorship Inform<br>Email<br>Program Service<br>Role | ny contact the official<br>nation<br>sandhya.paleti@<br>Compliance and<br>Delegated Certif | <i>if you have any question</i><br>ocgifederal.com<br>Emissions Data Reporting I<br>ier | <i>ns regaro</i><br>Interface | ling this i | equest. |   |  |

Exhibit 17

### Continue Processing Sponsorship Request

To review and accept the request for sponsorship:

- As a sponsoring Certifier you receive an email to continue the sponsorship process. Click the 'review this sponsorship' link in the email (see Exhibit 15) or review <u>Pending</u> <u>Sponsorship/Requests</u> in the CDX Role Sponsorship tool to continue the process.
- 2. Once you click the link in the email, the system navigates you to the 'Role Sponsorship' page (see Exhibit 18)
- 3. Enter your User ID and Password to log into your CDX navigate to the 'Sponsorship Information' page (see Exhibit 18).

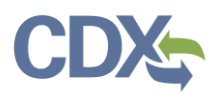

| Vited States Environmental Protection Agency                                                                                                    |              |  |  |  |  |  |  |  |
|----------------------------------------------------------------------------------------------------|--------------|--|--|--|--|--|--|--|
| Home         About         Recent Announcements         Terms and Conditions         FAQ         Help                                                                                                    |              |  |  |  |  |  |  |  |
| CDX: Role Sponsorship Process                                                                                                    | <u>ct Us</u> |  |  |  |  |  |  |  |
| You are here: Role Sponsorship                                                                                                    |              |  |  |  |  |  |  |  |
| Sponsorship Information                                                                                                    |              |  |  |  |  |  |  |  |
| Emailsandhya.paleti@cgifederal.comProgram ServiceCompliance and Emissions Data Reporting InterfaceRoleDelegated Certifier                                                                                                    |              |  |  |  |  |  |  |  |
| You have been sponsored for a CDX role. Since you have an existing account, you may enter your CDX user ID and password to link the role to your account. If you do not already have a CDX account you may create a new one.<br>If you experience issues or need assistance with the sponsorship process, please call the CDX Help Desk toll-free line at 888-890-1005 (070) 404 5500 for collect from Durate Rise and Cum |              |  |  |  |  |  |  |  |
| Log in to existing account                                                                                                    |              |  |  |  |  |  |  |  |
| User ID V                                                                                                    |              |  |  |  |  |  |  |  |
| Password                                                                                                    |              |  |  |  |  |  |  |  |
| Show Password Log In Create New Account                                                                                                    |              |  |  |  |  |  |  |  |

- 4. Click the 'Select an Existing Role' option see (Exhibit 19).
- 5. Click the 'Organization' drop down to display the list of organizations associated with your Certifier role.
- 6. Click the 'Role' drop down and select 'Certifier-N/A' from the drop down menu (The "N/A" refers to an additional identifier which is not used by the CEDRI application).
- 7. Click the 'Approve' button to continue to the 'Role Sponsorship Signature' page (see Exhibit 19).

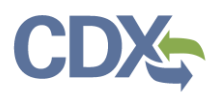

| \$EF                                |                               |                                                    |                                                               |           |            |                                     |  |  |  |
|-------------------------------------|-------------------------------|----------------------------------------------------|---------------------------------------------------------------|-----------|------------|-------------------------------------|--|--|--|
| Home                                | About                         | Recent Announcements Terms and Conditions FAQ Help |                                                               |           |            |                                     |  |  |  |
| CDX                                 | CDX: Role Sponsorship Process |                                                    |                                                               |           |            |                                     |  |  |  |
| rou are                             | nere: <u>Rote</u>             | <u>sponsorsnip</u> » Role spons                    | DISHIP REVIEW                                                 |           |            |                                     |  |  |  |
| Spons                               | orship Inf                    | formation                                          |                                                               |           |            |                                     |  |  |  |
| Email                               |                               | sandhya.paleti@co                                  | jifederal.com                                                 |           |            |                                     |  |  |  |
| Organiz                             | zation                        | CGI FEDERAL (126                                   | 01 FAIRLAKES CIRCLE, FAI                                      | RFAX, VA, | US 22033   | )                                   |  |  |  |
| Program                             | m Service                     | Compliance and E                                   | missions Data Reporting Inte                                  | erface    |            |                                     |  |  |  |
| Role                                |                               | Delegated Certifier                                | r                                                             |           |            |                                     |  |  |  |
| Program                             | m ID                          | MULTI-FACILITIES                                   | 5                                                             |           |            |                                     |  |  |  |
| Role Infor<br>A request<br>request. | <b>rmation</b><br>t was subm  | itted for you to sponsor the                       | e CDX role above. Please                                      | select th | ne role yo | u wish to use as a sponsor for this |  |  |  |
| Selection                           | Select an Existing Role       |                                                    |                                                               |           |            |                                     |  |  |  |
| ○ Add a                             | O Add a New Role              |                                                    |                                                               |           |            |                                     |  |  |  |
| Organiza                            | ation:                        | CGI FEDERAL (12                                    | CGI FEDERAL (12601 FAIRLAKES CIRCLE, FAIRFAX, VA, US 22033) 🗸 |           |            |                                     |  |  |  |
| Role:                               |                               | Certifier - N/A                                    | Certifier - N/A                                               |           |            |                                     |  |  |  |
| Approve                             | Rejec                         | t                                                  |                                                               |           |            |                                     |  |  |  |

#### Exhibit 19

- 8. Review the 'Electronic Sponsor Agreement' see (Exhibit 20).
- 9. As a certifier click the 'Sign Electronically' button to launch the CDX eSignature widget for you to securely sign the ESA (see Exhibit 20).

**Note:** The electronic sponsor agreement is an agreement between the signature holder and you, on behalf of the organization that authorizes the signature holder's electronic signature. By signing the sponsor letter, you are authorizing the signature holder to sign and/or encrypt information for your organization.

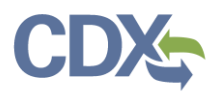

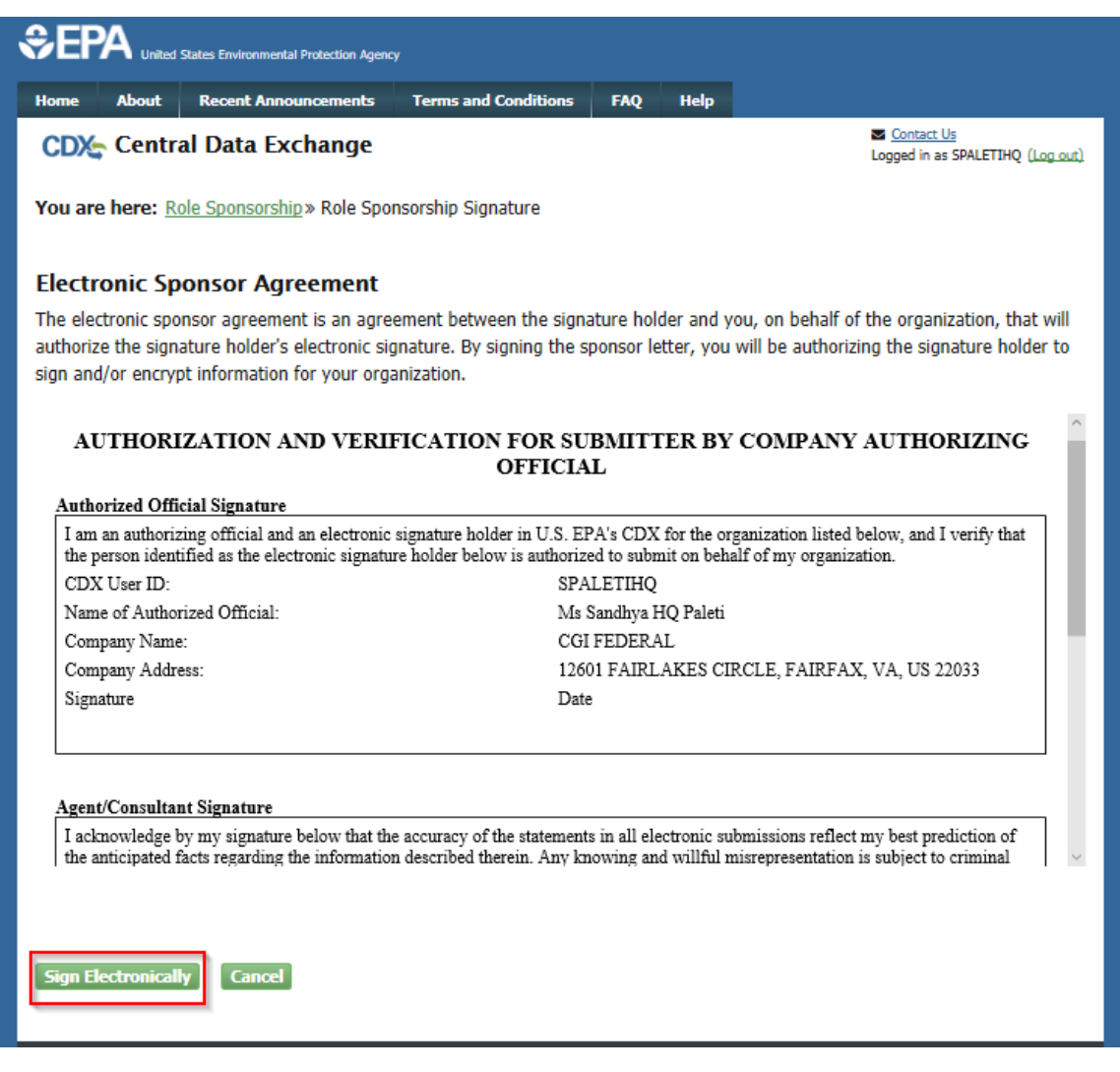

- 10. Review the disclaimer and click the 'Accept' button to continue (see Exhibit 21).
- 11. Enter your CDX password, the answer to the security question displayed or enter the SMS PIN, and click the 'Sign' button (see Exhibit 22).
- 12. You are returned to the 'Role Sponsorship Tools' page and two emails are sent:
  - One email to the sponsoring Certifier (you) confirming that the sponsorship request has been completed (see Exhibit 23).
  - One email to the sponsored user confirming that the sponsorship request has been completed and a link to complete CDX registration (see Exhibit 24). The sponsored users Delegated Certifier role is now active.

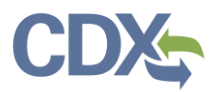

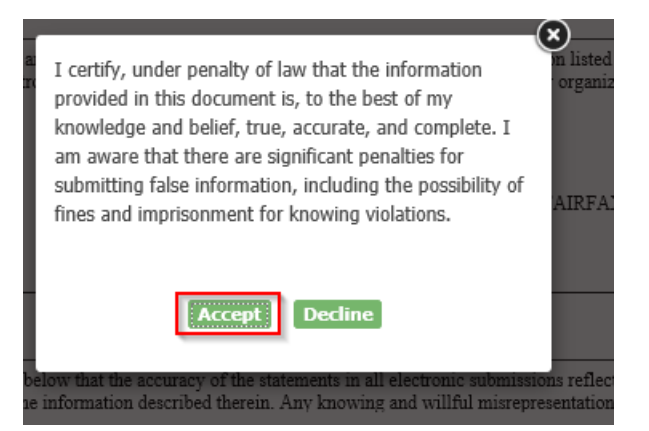

Exhibit 21

| AUTHORIZATION AND                                              | VERIFICATION FOR SUBMITTI<br>OFFICIAL                                                            | ER BY COMPANY AUTHORIZIN                                                                         | G |
|----------------------------------------------------------------|--------------------------------------------------------------------------------------------------|--------------------------------------------------------------------------------------------------|---|
| eSignature Widget                                              |                                                                                                  |                                                                                                  | ⊗ |
| 1. Authentication<br>Log into CDX<br><b>User:</b><br>SPALETIHQ | 2. Verification<br>Question:<br>What is your favorite movie?<br>Answer:                          | 3. Sign File                                                                                     | ł |
| Password:<br>••••••••••••••••••••••••••••••••••••              | Show Answer                                                                                      |                                                                                                  | 1 |
| the anticipated facts regarding the in                         | r that the accuracy of the statements in an elec<br>formation described therein. Any knowing and | none succession reflect my best prediction o<br>willful misrepresentation is subject to criminal |   |

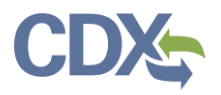

🙀 Reply 🙀 Reply All 🕞 Forward

Fri 1/17/2020 1:09 PM

noreply-dev@epacdx.net

Central Data Exchange Sponsorship Request Completed (DEV)

The sponsor letter for the following sponsorship request has been completed.

Organization: CGI FEDERAL Program Service: Compliance and Emissions Data Reporting Interface Role: Delegated Certifier Program ID: MULTI-FACILITIES

Please do not reply to this message. If you have questions concerning this message, you may contact CDX Help Desk by email at <u>helpdesk@epacdx.net</u> or by calling the CDX Technical Support Staff through our toll free telephone support on 888-890-1995 between Monday through Friday from 8:00 am to 6:00 pm EST/EDT. For International callers, the CDX Help Desk can also be reached at (970) 494-5500.

CDX Registration Homepage <u>https://dev.epacdx.net</u>

United States Environmental Protection Agency - Central Data Exchange

#### Exhibit 23

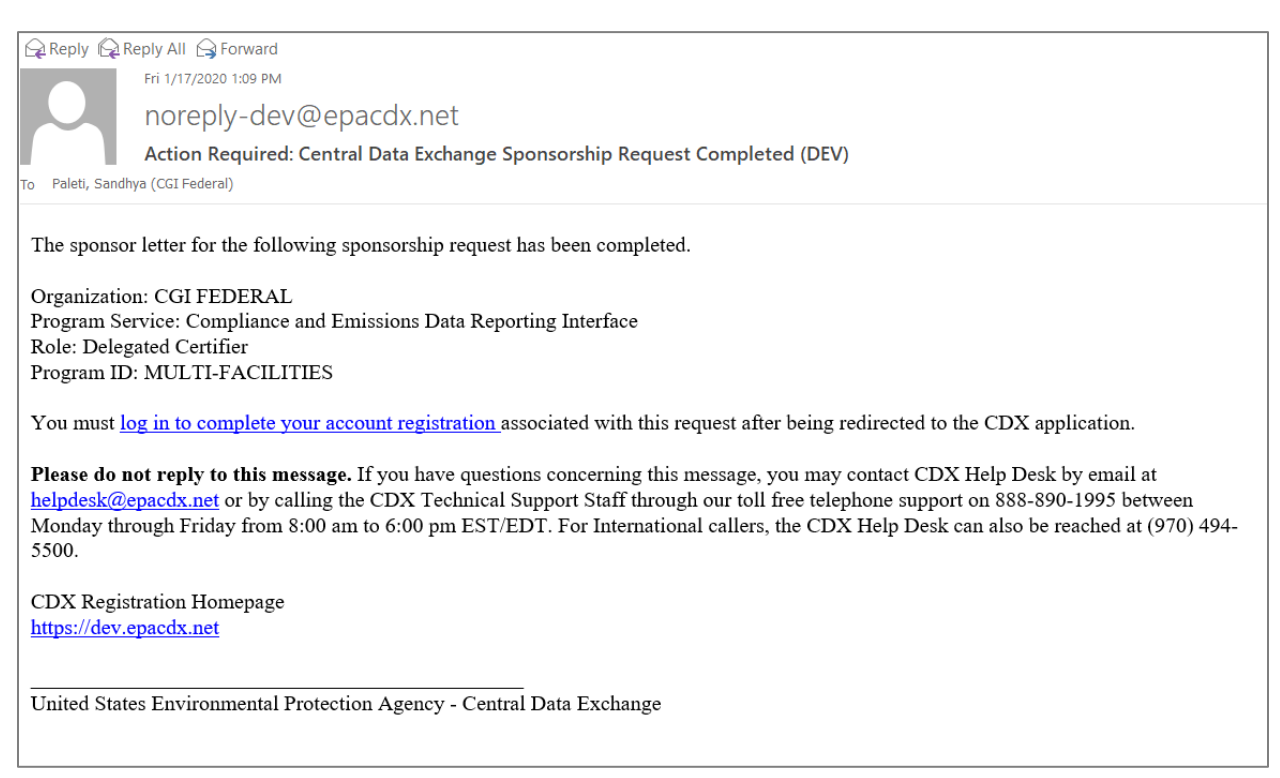

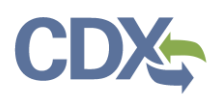

## Pending Sponsorship Requests

Certifiers can go to Pending Sponsorship Requests to complete accepted role sponsorship requests. You can search the user information of someone that you have sponsored.

1. Click the hyperlink of 'Pending Sponsorship Requests' (Exhibit 25) under Role Sponsorship/Invitation.

| \$EP          | A United                                                          | States Environme | ental Protection Ager | ιςγ              |             |        |           |                     |                                                                                 |
|---------------|-------------------------------------------------------------------|------------------|-----------------------|------------------|-------------|--------|-----------|---------------------|---------------------------------------------------------------------------------|
| Home          | About                                                             | Recent An        | nouncements           | Terms and Condit | tions F.    | AQ     | Help      |                     |                                                                                 |
| CDX           | Centra                                                            | al Data E        | xchange               |                  |             |        |           |                     | <ul> <li><u>Contact Us</u></li> <li>Logged in as SPALETIHQ (Log out)</li> </ul> |
| MyCDX         | Inbox                                                             | My Profile       | HelpDesk              | Role Sponsorship | Submiss     | on Hi  | istory    | Payment History     | E-Enterprise Portal                                                             |
| You a<br>Role | You are here: Role Sponsorship Tools Role Sponsorship Tools Tools |                  |                       |                  |             |        |           |                     |                                                                                 |
| Rol           | e Sponsor                                                         | ship/Invitati    | ion                   | Initiate and inf | orm users   | of re  | auest t   | o authorize service | access                                                                          |
| Per           | nding Spor                                                        | nsorship Rea     | <u>uests</u>          | List and approv  | ve/deny re  | quest  | ts for se | ervice access       |                                                                                 |
| Acc           | cess Mana                                                         | gement           |                       | View and/or m    | odify exist | ing pr | rivilege  | S                   |                                                                                 |
|               |                                                                   |                  |                       | •                |             |        |           |                     |                                                                                 |

- 2. Once you click the hyperlink, you are taken to the Pending Sponsorship Requests Search page.
- You need to enter the details in search criteria to search for the sponsor that you
  requested. Please note that any of the criteria below can be used and all are not required.
  Exact match is optional.
  - Email (Exact match)
  - User ID (Exact match)
  - First Name (Exact match)
  - Last name (Exact match)
  - Organization Name
  - Program Service
  - Role
  - Program ID (Exact match)
- 4. Once you fill the details of the user, click 'Search' button (Exhibit 26) to find the sponsor you sponsored.

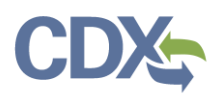

|                             | al Protection Agency         |                   |              |                                                |
|-----------------------------|------------------------------|-------------------|--------------|------------------------------------------------|
| Home About Recent Anno      | ouncements Terms and Cond    | itions FAQ        | Неір         |                                                |
| CDX Central Data Ex         | change                       |                   |              | Contact Us<br>Logged in as SPALETIHQ (Log out) |
| MyCDX Inbox My Profile      | HelpDesk Role Sponsorship    | Submission Hi     | story Paymen | t History E-Enterprise Portal                  |
| You are here: Role Sponsors | ship Tools» Pending Sponsors | nip Requests - Se | arch         |                                                |
|                             |                              |                   |              |                                                |
| Pending Sponsorship         | Requests – Search            |                   |              |                                                |
| Search Criteria             |                              |                   |              |                                                |
| Email                       | E                            | xact              |              |                                                |
| User ID                     | E                            | xact              |              |                                                |
| First Name                  | E                            | xact              |              |                                                |
| Last Name                   | E                            | xact              |              |                                                |
| Organization Name           | T                            |                   |              |                                                |
| Program Service *           |                              |                   | T            |                                                |
| Role                        | T                            |                   |              |                                                |
| Program ID                  | E                            | xact              |              |                                                |
|                             |                              |                   |              |                                                |
| Search Reset Back           |                              |                   |              |                                                |
|                             |                              |                   |              |                                                |

Exhibit 26

- 5. Once you click the Search button, you are navigated to the Pending Sponsorship Request Search Results Screen (Exhibit 27).
- 6. You can see the information of the Requestor, Request Details, Request Date, and Actions in the table.
- 7. Click the 'Approve' button to approve the sponsor (Exhibit 27).

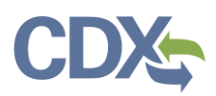

| € EP                                               | PEPA United States Environmental Protection Agency |                          |             |                                                                                           |                   |                     |             |                   |  |
|----------------------------------------------------|----------------------------------------------------|--------------------------|-------------|-------------------------------------------------------------------------------------------|-------------------|---------------------|-------------|-------------------|--|
| Home                                               | About                                              | Recent An                | nouncements | Terms and Conditions                                                                      | FAQ               | Help                |             |                   |  |
| CDX                                                | CDX Central Data Exchange                          |                          |             |                                                                                           |                   |                     |             |                   |  |
| MyCDX                                              | Inbox                                              | My Profile               | HelpDesk    | Role Sponsorship Sub                                                                      | mission Hi        | istory Payment H    | listory E-l | Enterprise Portal |  |
| Results Pending Sponsorship Request Search Results |                                                    |                          |             |                                                                                           |                   |                     |             |                   |  |
| Re                                                 | <u>questor l</u>                                   | Information              | 1 <b>\$</b> | Request Details                                                                           | \$                | <u>Request Date</u> | e 🗘         | Actions           |  |
| Sar<br>(SA<br>san                                  | ndhya Pale<br>NDHYA.Pj<br>Idhya.pale               | eti<br>)<br>ti@cgifedera | l.com       | Organization: CGI FEI<br>Program Service: CED<br>Role: Delegated Certifie<br>View Details | DERAL<br>RI<br>er | 1/28/2020 4:1       | 3:11 PM     | ✓Approve ØReject  |  |
| Back                                               |                                                    |                          |             |                                                                                           |                   |                     |             |                   |  |
|                                                    | -                                                  |                          |             |                                                                                           |                   |                     |             |                   |  |
|                                                    |                                                    |                          |             |                                                                                           |                   |                     |             |                   |  |

- 8. Once you click the approve button, you are navigated to the Role Sponsorship Signature screen (Exhibit 28).
- 9. Review the 'Electronic Sponsor Agreement'.
- 10. Click the 'Sign Electronically' button (see Exhibit 28) to launch the CDX eSignature widget for you to securely sign the ESA.

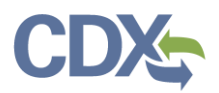

| Nome       About       Recent Announcements       Terms and Conditions       FAQ       Help         CDCC       Central Data Exchange       Logged in as SPALETING (Log.out)         CDCC       Central Data Exchange       Logged in as SPALETING (Log.out)         You are here:       Role: Sponsorship Note Sponsorship Signature         Electronic Sponsor Agreement is an agreement between the signature holder and you, on behalf of the organization, that will authorize the signature holder's electronic signature. By signing the sponsor letter, you will be authorizing the signature holder to sign and/or encrypt information for your organization.         Authorized Official Signature         Muthorized Official and an electronic signature holder in U.S. EPA's CDX for the organization listed below, and I verify that the person identified as the electronic signature holder in U.S. EPA's CDX for the organization.         CDX User ID:       SPALETINQ         Name of Authorized Official:       Ms Sandhya NQ Paleti         Company Name:       CGI FEDERAL         Company Address:       12601 FAIRLAKES CIRCLE, FAIRFAX, VA, US 22033         Signature       Date                                                                                                    | €E                         | PA                                                                        | United :                     | States Environmental Protection Agen                                                     |                                                                    |                         |                           |                                                                                         |  |  |  |
|----------------------------------------------------------------------------------------------------|----------------------------|---------------------------------------------------------------------------|------------------------------|------------------------------------------------------------------------------------------|--------------------------------------------------------------------|-------------------------|---------------------------|-----------------------------------------------------------------------------------------|--|--|--|
| <text><text><text><section-header><section-header><section-header><form></form></section-header></section-header></section-header></text></text></text>                                                                                                    | Home                       | A                                                                         | bout                         | Recent Announcements                                                                     | Terms and Conditions                                               | FAQ                     | Help                      |                                                                                         |  |  |  |
| You are here:       Role Sponsorship» Role Sponsorship Signature         Spectronic Sponsor Agreement is an agreement between the signature holder and you, on behalf of the organization, that will authorize the signature holder's electronic signature. By signing the sponsor letter, you will be authorizing the signature holder to sign and/or encrypt information for your organization.         AUTHORIZATION AND VERIFICATION FOR SUBMITTER BY COMPANY AUTHORIZING OFFICIAL         Authorized Official Signature         I am an authorizing official and an electronic signature holder in U.S. EPA's CDX for the organization listed below, and I verify that the person identified as the electronic signature holder in U.S. EPA's CDX for the organization.         CDX User ID:       SPALETIHQ         Name of Authorized Official:       Ms Sandhya HQ Paleti         Company Name:       CGI FEDERAL         Company Address:       12601 FAIRLAKES CIRCLE, FAIRFAX, VA, US 22033         Signature       Date                                                                                                    | CD                         | CDX: Central Data Exchange                                                |                              |                                                                                          |                                                                    |                         |                           |                                                                                         |  |  |  |
| <b>Decension Sponsor Agreement</b> The electronic sponsor agreement is an agreement between the signature holder and you, on behalf of the organization, that will autorize the signature holder's electronic signature. By signing the sponsor letter, you will be authorizing the signature holder to sign and/or encrypt information for your organization. <b>AUTHORIZATION AND VERIFICATION ESUBMITTER BY COMPANY AUTHORIZING DEFICIAL Autorized Official Signature</b> Man authorizing official and an electronic signature holder in U.S. EPA's CDX for the organization listed below, and I verify that the person identified as the electronic signature holder below is authorized to submit on behalf of my organization.         CDX User ID:       SPALETIHQ         Company Name:       CGI FIEDERAL         Company Name:       CGI FIEDERAL         Company Address:       12601 FAIRLAKES CIRCLE, FAIRFAX, VA, US 22033         Signature       Date                                                                                                    | You a                      | <b>fou are here:</b> <u>Role Sponsorship</u> » Role Sponsorship Signature |                              |                                                                                          |                                                                    |                         |                           |                                                                                         |  |  |  |
| The electronic sponsor agreement is an agreement between the signature holder and you, on behalf of the organization, that will authorize the signature holder's electronic signature. By signing the sponsor letter, you will be authorizing the signature holder to sign and/or encrypt information for your organization. <b>AUTHORIZATION AND VERIFICATION FOR SUBMITTER BY COMPANY AUTHORIZING OFFICIAL Authorized Official Signature</b> I am an authorizing official and an electronic signature holder in U.S. EPA's CDX for the organization listed below, and I verify that the second signature holder below is authorized to submit on behalf of my organization.  CDX User ID:  Authorized Official:  Ms Sandhya HQ Paleti  Company Name:  CGI FEDERAL  Company Address:  12601 FAIRLAKES CIRCLE, FAIRFAX, VA, US 22033 Signature <b>Agent/Consultant Signature</b> I acknowledge by my signature below that the accuracy of the statements in all electronic submissions reflect my best prediction of                                                                                                    | Elect                      | tron                                                                      | ic Sp                        | onsor Agreement                                                                          |                                                                    |                         |                           |                                                                                         |  |  |  |
| AUTHORIZATION AND VERIFICATION FOR SUBMITTER BY COMPANY AUTHORIZING DEFICIAL         Joint Company Series of Company Series of Co | The el<br>authoi<br>sign a | ectror<br>rize th<br>nd/or                                                | nic spo<br>e signa<br>encryp | nsor agreement is an agre<br>ature holder's electronic si<br>ot information for your org | ement between the signa<br>gnature. By signing the s<br>anization. | ature holo<br>ponsor le | der and yo<br>tter, you v | u, on behalf of the organization, that will will be authorizing the signature holder to |  |  |  |
| Authorized Official Signature         I am an authorizing official and an electronic signature holder in U.S. EPA's CDX for the organization listed below, and I verify that the person identified as the electronic signature holder below is authorized to submit on behalf of my organization.         CDX User ID:       SPALETIHQ         Name of Authorized Official:       Ms Sandhya HQ Paleti         Company Name:       CGI FEDERAL         Company Address:       12601 FAIRLAKES CIRCLE, FAIRFAX, VA, US 22033         Signature       Date                                                                                                    | Å                          | AUTI                                                                      | HORI                         | ZATION AND VERI                                                                          | FICATION FOR SU<br>OFFICIA                                         | BMITT<br>L              | ER BY                     | COMPANY AUTHORIZING                                                                     |  |  |  |
| I am an authorizing official and an electronic signature holder in U.S. EPA's CDX for the organization listed below, and I verify that the person identified as the electronic signature holder below is authorized to submit on behalf of my organization.<br>CDX User ID: SPALETIHQ<br>Name of Authorized Official: Ms Sandhya HQ Paleti<br>Company Name: CGI FEDERAL<br>Company Address: 12601 FAIRLAKES CIRCLE, FAIRFAX, VA, US 22033<br>Signature Date<br>Agent/Consultant Signature<br>I acknowledge by my signature below that the accuracy of the statements in all electronic submissions reflect my best prediction of                                                                                                    | Aut                        | horize                                                                    | ed Offic                     | cial Signature                                                                           |                                                                    |                         |                           |                                                                                         |  |  |  |
| CDX User ID:       SPALETIHQ         Name of Authorized Official:       Ms Sandhya HQ Paleti         Company Name:       CGI FEDERAL         Company Address:       12601 FAIRLAKES CIRCLE, FAIRFAX, VA, US 22033         Signature       Date    Agent/Consultant Signature          I acknowledge by my signature below that the accuracy of the statements in all electronic submissions reflect my best prediction of                                                                                                    | I a<br>the                 | m an a<br>e perso                                                         | uthoriz<br>n identi          | ing official and an electronic<br>ified as the electronic signatu                        | signature holder in U.S. El<br>re holder below is authoriz         | PA's CDX<br>ed to subn  | for the organit on behal  | anization listed below, and I verify that<br>If of my organization.                     |  |  |  |
| Name of Authorized Official:       Ms Sandhya HQ Paleti         Company Name:       CGI FEDERAL         Company Address:       12601 FAIRLAKES CIRCLE, FAIRFAX, VA, US 22033         Signature       Date             Agent/Consultant Signature       I acknowledge by my signature below that the accuracy of the statements in all electronic submissions reflect my best prediction of <ul> <li>I</li> </ul>                                                                                                    | CI                         | DX Use                                                                    | er ID:                       |                                                                                          | SPA                                                                | LETIHQ                  |                           |                                                                                         |  |  |  |
| Company Name:       CGI FEDERAL         Company Address:       12601 FAIRLAKES CIRCLE, FAIRFAX, VA, US 22033         Signature       Date             Agent/Consultant Signature             I acknowledge by my signature below that the accuracy of the statements in all electronic submissions reflect my best prediction of <ul> <li> </li></ul>                                                                                                    | Na                         | me of                                                                     | Author                       | ized Official:                                                                           | Ms                                                                 | Sandhya F               | IQ Paleti                 |                                                                                         |  |  |  |
| Company Address:       12601 FAIRLAKES CIRCLE, FAIRFAX, VA, US 22033         Signature       Date    Agent/Consultant Signature          I acknowledge by my signature below that the accuracy of the statements in all electronic submissions reflect my best prediction of                                                                                                    | Co                         | mpany                                                                     | y Name                       | :                                                                                        | CGI                                                                | FEDERA                  | L                         |                                                                                         |  |  |  |
| Signature       Date         Agent/Consultant Signature       I acknowledge by my signature below that the accuracy of the statements in all electronic submissions reflect my best prediction of                                                                                                    | Co                         | mpany                                                                     | y Addre                      | SS:                                                                                      | 126                                                                | 01 FAIRL                | AKES CIR                  | CLE, FAIRFAX, VA, US 22033                                                              |  |  |  |
| Agent/Consultant Signature<br>I acknowledge by my signature below that the accuracy of the statements in all electronic submissions reflect my best prediction of                                                                                                    | Sig                        | gnature                                                                   | ē                            |                                                                                          | Date                                                               | 2                       |                           |                                                                                         |  |  |  |
| Sign Electronically Cancel                                                                                                    | Age<br>I a<br>Sign         |                                                                           |                              |                                                                                          |                                                                    |                         |                           |                                                                                         |  |  |  |

- 11. Review the disclaimer and click the 'Accept' button to continue (see Exhibit 29).
- 12. Enter your CDX password, the answer to the security question displayed or enter the SMS PIN, and click the 'Sign' button (see Exhibit 30).

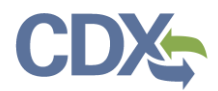

| ZATION AN                                                                   | D VERIFICATION FOR SUBMITTER BY CON                                                                                                    | MPANY AUTHO                            |
|-----------------------------------------------------------------------------|----------------------------------------------------------------------------------------------------|----------------------------------------|
| ial Signature<br>ing official and a<br>fied as the electr<br>ized Official: | I certify, under penalty of law that the information<br>provided in this document is, to the best of my<br>knowledge and belief, true, accurate, and complete. I<br>am aware that there are significant penalties for<br>submitting false information, including the possibility of | n listed below, and I<br>organization. |
| :<br>ss:                                                                    | fines and imprisonment for knowing violations.           Accept         Decline                                                                                                    | AIRFAX, VA, US 2:                      |
| t <b> Signature</b><br>y my signature be                                    | low that the accuracy of the statements in all electronic submissi                                                                                                    | ons reflect my best pre                |

Exhibit 29

| AUTHORIZATION AN<br>eSignature Widget                   | ND VERIFICATION FOR SUBM                                                                                    | ITTER BY COMPANY AUTHORIZING                  |
|---------------------------------------------------------|----------------------------------------------------------------------------------------------------|-----------------------------------------------|
| 1. Authentication<br>Log into CDX<br>User:<br>SPALETIHQ | <ol> <li>Verification</li> <li>Question:</li> <li>What was your first pet's nam</li> <li>Answer:</li> </ol> | 3. Sign File                                  |
| Password:                                               | ••••                                                                                                    |                                               |
| Show Password<br>Welcome Sandhya HQ Paleti              | Show Answer Correct Answer                                                                                  |                                               |
| Agent/Consultant Signature                              | a lan alaa ala aa aa aa aa aa aa aa aa aa aa                                                                | 11 electronic arbaicsiene active mechanism et |

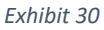

- 13. You are returned to the Role Sponsorship Request Search page (see Exhibit 31) and two emails are sent.
  - One email is sent to the sponsored user confirming that the sponsorship request has been completed (see Exhibit 32) and a link to complete account registration.
  - One email is sent to the sponsoring Delegated Certifier (see Exhibit 33) confirming that the sponsorship request has been completed.

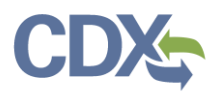

| Home                   | About                                                                                                    | Recent Ann     | ouncements      | Te     | erms and Condit      | ions F      | AQ    | Help      |                   |                                        |                             |                 |
|------------------------|----------------------------------------------------------------------------------------------------|----------------|-----------------|--------|----------------------|-------------|-------|-----------|-------------------|----------------------------------------|-----------------------------|-----------------|
| CDX                    | Centr                                                                                                    | al Data Ex     | xchange         |        |                      |             |       |           |                   | <mark>⊠</mark> <u>Cont</u><br>Logged i | act Us<br>in as SPALETIHQ(L | <u>.og out)</u> |
| MyCD                   | X Inbox                                                                                                    | My Profile     | HelpDesk        | Role   | Sponsorship          | Submiss     | ion H | listory   | Payment History   | E-Er                                   | terprise Porta              |                 |
| <b>You</b> a<br>Result | You are here: <u>Role Sponsorship Tools</u> » <u>Pending Sponsorship Requests - Search</u> » Pending Sponsorship Request Search<br>Results |                |                 |        |                      |             |       |           |                   |                                        |                             |                 |
| Pen                    | ding Sp                                                                                                    | onsorshi       | p Request       | t Sea  | arch Resul           | ts          |       |           |                   |                                        |                             |                 |
| 0 iter                 | ms found;                                                                                                    | displaying 0 t | to 0.           |        |                      |             |       |           |                   |                                        | Page 1 (                    | of 1            |
| Re                     | equestor l                                                                                                    | nformation     | \$              | ;      | <u>Request Det</u>   | <u>ails</u> | \$    | <u>Re</u> | <u>quest Date</u> | \$                                     | Actions                     |                 |
| No da<br>Baci          | ata was foi<br>k                                                                                                    | und matching   | ) your criteria | . Plea | se <u>search aga</u> | in.         |       |           |                   |                                        |                             |                 |

Exhibit 31

~

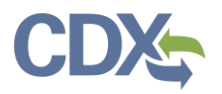

noreply-dev@epacdx.net

Action Required: Central Data Exchange Sponsorship Request Completed (DEV)

To Paleti, Sandhya (CGI Federal)

The sponsor letter for the following sponsorship request has been completed.

Organization: CGI FEDERAL Program Service: Compliance and Emissions Data Reporting Interface Role: Delegated Certifier Program ID: MULTI-FACILITIES

You must log in to complete your account registration associated with this request after being redirected to the CDX application.

**Please do not reply to this message.** If you have questions concerning this message, you may contact CDX Help Desk by email at <u>helpdesk@epacdx.net</u> or by calling the CDX Technical Support Staff through our toll free telephone support on 888-890-1995 between Monday through Friday from 8:00 am to 6:00 pm EST/EDT. For International callers, the CDX Help Desk can also be reached at (970) 494-5500.

CDX Registration Homepage <u>https://dev.epacdx.net</u>

United States Environmental Protection Agency - Central Data Exchange

Exhibit 32

The sponsor letter for the following sponsorship request has been completed.

Organization: CGI FEDERAL Program Service: Compliance and Emissions Data Reporting Interface Role: Delegated Certifier Program ID: MULTI-FACILITIES

Please do not reply to this message. If you have questions concerning this message, you may contact CDX Help Desk by email at <u>helpdesk@epacdx.net</u> or by calling the CDX Technical Support Staff through our toll free telephone support on 888-890-1995 between Monday through Friday from 8:00 am to 6:00 pm EST/EDT. For International callers, the CDX Help Desk can also be reached at (970) 494-5500.

CDX Registration Homepage <u>https://dev.epacdx.net</u>

United States Environmental Protection Agency - Central Data Exchange

Exhibit 33

### Complete Sponsorship Request (Delegated Certifier)

To complete the sponsorship request:

- 1. Click the 'log in to complete your account registration' link in the email (see Exhibit 32). The system will navigate you to the 'Role Sponsorship Process' page (see Exhibit 34).
- 2. Enter your Password and click 'Log In' to continue the process.

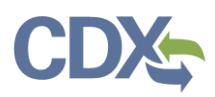

| \$°EF                                                                    | A United                                                       | States Environmental Protection Agenc                                                                              | ý                                                                         |           |                        |  |  |  |  |  |
|--------------------------------------------------------------------------|----------------------------------------------------------------|----------------------------------------------------------------------------------------------------|---------------------------------------------------------------------------|-----------|------------------------|--|--|--|--|--|
| Home                                                                     | About                                                          | Recent Announcements                                                                                               | Terms and Conditions                                                      | FAQ       | Help                   |  |  |  |  |  |
| CDX                                                                      | Role                                                           | Sponsorship Proces                                                                                                 | 5                                                                         |           | S Contact Us           |  |  |  |  |  |
| You are here: Role Sponsorship                                           |                                                                |                                                                                                    |                                                                           |           |                        |  |  |  |  |  |
| Spon                                                                     | sorship                                                        | nformation                                                                                                    |                                                                           |           |                        |  |  |  |  |  |
| Email                                                                    |                                                                | sandhya.mutya                                                                                                    | a38@gmail.com                                                             |           |                        |  |  |  |  |  |
| Organ                                                                    | nization                                                       | CGI FEDERAL (                                                                                                    | 12601 FAIRLAKES CIRCLE, F                                                 | AIRFAX, V | VA, US 22033)          |  |  |  |  |  |
| Progr                                                                    | am Servio                                                      | e Compliance and                                                                                                   | Emissions Data Reporting In                                               | nterface  |                        |  |  |  |  |  |
| Role                                                                     |                                                                | Delegated Certi                                                                                                    | fier                                                                      |           |                        |  |  |  |  |  |
| Progr                                                                    | am ID                                                          | MULTI-FACILIT                                                                                                    | IES                                                                       |           |                        |  |  |  |  |  |
| Your sp<br>If you e<br>1995. (S<br>Log in<br>User II<br>Passwo<br>Log In | onsorship<br>xperience<br>970) 494-:<br>to existin<br>0<br>ord | has been approved. Please<br>issues or need assistance v<br>500 for callers from Puerto<br>ng account<br>JOBAIDES2 | log in to complete your a<br>vith the sponsorship proc<br>Prico and Guam. | account i | registration with CDX. |  |  |  |  |  |
|                                                                          |                                                                |                                                                                                    | [yhi                                                                      | h:+ 24    |                        |  |  |  |  |  |

- Exhibit 34
- 3. When you click Login button, the screen navigates to the 'Role Sponsorship Complete Account' Screen (see Exhibit 35).
- 4. In the screen you can see the 'Registration Information' column and 'Provide Contact information' column.
- 5. Click 'Submit' button.

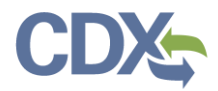

#### CDX Role Sponsorship Process

Contact Us
Logged in as JOBAIDES2 (Log out)

You are here: <u>Role Sponsorship</u>» Complete Account

| Registration Informat | ion                                               |
|-----------------------|---------------------------------------------------|
| Name                  | Ms Sandhya Paleti (JOBAIDES2)                     |
| Email                 | sandhya.mutyala38@gmail.com                       |
| Program Service       | Compliance and Emissions Data Reporting Interface |
| Role                  | Delegated Certifier                               |
| Program ID            | MULTI-FACILITIES                                  |
|                       |                                                   |

Please review your contact information below before proceeding to complete your account registration.

| Provide Contact Informat                                          | ion                         |
|-------------------------------------------------------------------|-----------------------------|
| CGI FEDERAL<br>12601 FAIRLAKES CIRCLE<br>FAIRFAX, VA, US<br>22033 |                             |
| Email *                                                           | sandhya.mutyala38@gmail.com |
| Phone Number *                                                    | (703) 826-5760              |
| Phone Number Ext                                                  |                             |
| Fax Number                                                        |                             |
|                                                                   |                             |
| Submit                                                            |                             |

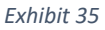

- 6. When you click Submit button, you are navigated to the 'CDX Registration: LexisNexis screen (see Exhibit 36).
- 7. The LexisNexis Data Collection window displays the user and organization information collected by CDX and is not editable. The window also displays text fields in which you must provide the necessary Personal Identifiable Information (PII) for identity validation
- 8. Enter required PII:
  - Last 4 digits of SSN
  - Home Address
  - Home City
  - Home State
  - Home Zip
  - Date of Birth
- 9. Select the 'Proceed with Verification' Button to proceed verification.

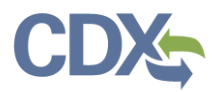

| CDX Registration: LexisNexis®                                                                                                    | Contact Us<br>Logged in as JOBAIDES2 (Log out) |  |  |  |  |  |  |  |
|----------------------------------------------------------------------------------------------------|------------------------------------------------|--|--|--|--|--|--|--|
| 1. Identity Verification 2. ESA                                                                                                    |                                                |  |  |  |  |  |  |  |
| The program you are registering for requires additional proof of identity. Identity verification allows the EPA to confirm applicants have provided sufficient identity information in order to conduct business safely and securely. Your options are to use the electronic identity proofing service for immediate access to your program service or to print and submit a signed form through U.S. Postal Mail to the U.S. Environmental Protection Agency. <b>Note</b> : <u>Additional LexisNexis® Information</u> |                                                |  |  |  |  |  |  |  |
| LexisNexis® Instant ID ( <u>View Guidance</u> )                                                                                                    |                                                |  |  |  |  |  |  |  |
| Legal Name                                                                                                    |                                                |  |  |  |  |  |  |  |
| Sandhya M Paleti                                                                                                    |                                                |  |  |  |  |  |  |  |
| Home Address                                                                                                    |                                                |  |  |  |  |  |  |  |
| Address Line 1*                                                                                                    |                                                |  |  |  |  |  |  |  |
|                                                                                                    |                                                |  |  |  |  |  |  |  |
| Address Line 2                                                                                                    |                                                |  |  |  |  |  |  |  |
|                                                                                                    |                                                |  |  |  |  |  |  |  |
| City* Zip Code*                                                                                                    |                                                |  |  |  |  |  |  |  |
|                                                                                                    |                                                |  |  |  |  |  |  |  |
| Home or Personal Phone                                                                                                    |                                                |  |  |  |  |  |  |  |
| Home or Personal Phone                                                                                                    |                                                |  |  |  |  |  |  |  |
| Date of Birth                                                                                                    |                                                |  |  |  |  |  |  |  |
| Month*  Vear*                                                                                                    |                                                |  |  |  |  |  |  |  |
| Last 4 of SSN                                                                                                    |                                                |  |  |  |  |  |  |  |
| Last 4 of SSN* SSN                                                                                                    |                                                |  |  |  |  |  |  |  |
|                                                                                                    |                                                |  |  |  |  |  |  |  |
| □ The name above is me. Please proceed with LexisNexis® Validation.                                                                                                    |                                                |  |  |  |  |  |  |  |
| Proceed with Verification Paper Verification Exit                                                                                                    |                                                |  |  |  |  |  |  |  |

Exhibit 36

- 10. Once you click Proceed with Verification button, you are navigated to the 'Paper CDX Electronic Signature Agreement' (see Exhibit 37).
- 11. You successfully completed LexisNexis identity verification. You can electronically sign the ESA at this point.

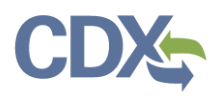

|                                                                                                    | nents Terms and Conditions FAQ He                                                                                                    | lp                                                                                                    |
|----------------------------------------------------------------------------------------------------|----------------------------------------------------------------------------------------------------|----------------------------------------------------------------------------------------------------|
| DX CDX Registration: A                                                                                                    | Additional Verification                                                                                                    | Contact Us<br>Logged in as DELEGATED3388 (Log of<br>Logged in as DELEGATED3388 (Log of)                                     |
| Identity Verification 🗸 🔰 2                                                                                                    | . ESA                                                                                                    |                                                                                                    |
| u have failed LexisNexis® identity                                                                                                    | proofing. Please proceed to print, sign and m                                                                                                    | ail the paper Electronic Signature Agreement                                                                                |
| ow or contact the CDX Help Desk f                                                                                                    | for assistance.                                                                                                    |                                                                                                    |
| per CDX Electronic Signa                                                                                                    | ature Agreement                                                                                                    |                                                                                                    |
| CDX electronic signature agreement (ESA) is<br>ere to the conditions listed on the agreement<br>stions regarding the CDX ESA, please contact                                                                               | an agreement between yourself and CDX that will authorize<br>below. Once the ESA has been signed, you will be authorized<br>the <u>CDX Help Desk</u> .                                                                                                    | your electronic signature. By signing the ESA you agree to<br>to sign and/or encrypt information for your data flow. For an |
|                                                                                                    |                                                                                                    |                                                                                                    |
|                                                                                                    |                                                                                                    |                                                                                                    |
|                                                                                                    |                                                                                                    |                                                                                                    |
|                                                                                                    | U.S. Environmental Protection Ag                                                                                                    | ency                                                                                                    |
| 1                                                                                                    | U.S. Environmental Protection Ag<br>ELECTRONIC SIGNATURE AGRE                                                                                                    | ency<br>EMENT                                                                                                    |
| In accepting the electronic signature c                                                                                                    | U.S. Environmental Protection Ag<br>ELECTRONIC SIGNATURE AGRE                                                                                                    | ency<br>EMENT<br>ion Agency (EPA) to sign electronic documents                                                              |
| In accepting the electronic signature cr<br>submitted to EPA's Central Data Exch                                                                                                    | U.S. Environmental Protection Ag<br>ELECTRONIC SIGNATURE AGRE<br>redential issued by the U.S. Environmental Protect<br>ange (CDX), and as a representative for:                                                                                                    | ency<br>EMENT<br>ion Agency (EPA) to sign electronic documents                                                              |
| In accepting the electronic signature cr<br>submitted to EPA's Central Data Exch                                                                                                    | U.S. Environmental Protection Ag<br>ELECTRONIC SIGNATURE AGRE<br>redential issued by the U.S. Environmental Protect<br>ange (CDX), and as a representative for:<br>Electronic Signature Holder Company Infor                                                                                                    | ency<br>EMENT<br>ion Agency (EPA) to sign electronic documents<br>mation                                                    |
| In accepting the electronic signature ca<br>submitted to EPA's Central Data Exch<br>Organization Name:                                                                                                    | U.S. Environmental Protection Ag<br>ELECTRONIC SIGNATURE AGREJ<br>redential issued by the U.S. Environmental Protect<br>ange (CDX), and as a representative for:<br>Electronic Signature Holder Company Infor<br>CGI FEDERAL                                                                                                    | ency<br>EMENT<br>ion Agency (EPA) to sign electronic documents<br>mation                                                    |
| In accepting the electronic signature ci<br>submitted to EPA's Central Data Exch<br>Organization Name:<br>Address:                                                                                                    | U.S. Environmental Protection Ag<br>ELECTRONIC SIGNATURE AGRE<br>redential issued by the U.S. Environmental Protect<br>ange (CDX), and as a representative for:<br>Electronic Signature Holder Company Infor<br>CGI FEDERAL<br>12601 FAIRLAKES CIRCLE                                                                                                   | ency<br>EMENT<br>ion Agency (EPA) to sign electronic documents<br>mation                                                    |
| In accepting the electronic signature of<br>submitted to EPA's Central Data Exch<br>Organization Name:<br>Address:<br>City, State, Zip:                                                                                    | U.S. Environmental Protection Ag<br>ELECTRONIC SIGNATURE AGRE<br>redential issued by the U.S. Environmental Protect<br>ange (CDX), and as a representative for:<br>Electronic Signature Holder Company Infor<br>CGI FEDERAL<br>12601 FAIRLAKES CIRCLE<br>FAIRFAX, VA 22033                                                                              | ency<br>EMENT<br>ion Agency (EPA) to sign electronic documents<br>mation                                                    |
| In accepting the electronic signature of<br>submitted to EPA's Central Data Exch<br>Organization Name:<br>Address:<br>City, State, Zip:<br>Province:                                                                       | U.S. Environmental Protection Ag<br>ELECTRONIC SIGNATURE AGRE<br>redential issued by the U.S. Environmental Protect<br>ange (CDX), and as a representative for:<br>Electronic Signature Holder Company Infor<br>CGI FEDERAL<br>12601 FAIRLAKES CIRCLE<br>FAIRFAX, VA 22033                                                                              | ency<br>EMENT<br>ion Agency (EPA) to sign electronic documents<br>mation                                                    |
| In accepting the electronic signature ci<br>submitted to EPA's Central Data Exch<br>Organization Name:<br>Address:<br>City, State, Zip:<br>Province:<br>Country:                                                           | U.S. Environmental Protection Ag<br>ELECTRONIC SIGNATURE AGRE<br>redential issued by the U.S. Environmental Protect<br>ange (CDX), and as a representative for:<br>Electronic Signature Holder Company Infor<br>CGI FEDERAL<br>12601 FAIRLAKES CIRCLE<br>FAIRFAX, VA 22033<br>US                                                                        | ency<br>EMENT<br>ion Agency (EPA) to sign electronic documents<br>mation                                                    |
| In accepting the electronic signature ci<br>submitted to EPA's Central Data Exch<br>Organization Name:<br>Address:<br>City, State, Zip:<br>Province:<br>Country:<br>Phone Number:                                          | U.S. Environmental Protection Ag<br>ELECTRONIC SIGNATURE AGRE<br>redential issued by the U.S. Environmental Protect<br>ange (CDX), and as a representative for:<br>Electronic Signature Holder Company Infor<br>CGI FEDERAL<br>12601 FAIRLAKES CIRCLE<br>FAIRFAX, VA 22033<br>US<br>(703) 826-5760                                                      | ency<br>EMENT<br>ion Agency (EPA) to sign electronic documents<br>mation                                                    |
| In accepting the electronic signature ci<br>submitted to EPA's Central Data Exch<br>Organization Name:<br>Address:<br>City, State, Zip:<br>Province:<br>Country:<br>Phone Number:<br>E-mail Address:                       | U.S. Environmental Protection Ag<br>ELECTRONIC SIGNATURE AGRE<br>redential issued by the U.S. Environmental Protect<br>ange (CDX), and as a representative for:<br>Electronic Signature Holder Company Infor<br>CGI FEDERAL<br>12601 FAIRLAKES CIRCLE<br>FAIRFAX, VA 22033<br>US<br>(703) 826-5760<br>sandhya.paleti@cgifederal.com                     | ency<br>EMENT<br>ion Agency (EPA) to sign electronic documents<br>mation                                                    |
| In accepting the electronic signature ci<br>submitted to EPA's Central Data Exch<br>Organization Name:<br>Address:<br>City, State, Zip:<br>Province:<br>Country:<br>Phone Number:<br>E-mail Address:<br>Registrant's Name: | U.S. Environmental Protection Ag<br>ELECTRONIC SIGNATURE AGRE<br>redential issued by the U.S. Environmental Protect<br>ange (CDX), and as a representative for:<br>Electronic Signature Holder Company Infor<br>CGI FEDERAL<br>12601 FAIRLAKES CIRCLE<br>FAIRFAX, VA 22033<br>US<br>(703) 826-5760<br>sandhya.paleti@cgifederal.com<br>Ms Sandhya Manoj | ency<br>EMENT<br>ion Agency (EPA) to sign electronic documents<br>mation                                                    |

#### Exhibit 37

12. Select the 'Sign Paper Form' button (see Exhibit 37). The system will display the ESA in a pop up window with an option to print the form (see Exhibit 38).

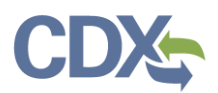

Print to Mail Close

### U.S. Environmental Protection Agency ELECTRONIC SIGNATURE AGREEMENT

In accepting the electronic signature credential issued by the U.S. Environmental Protection Agency (EPA) to sign electronic documents submitted to EPA's Central Data Exchange (CDX), and as a representative for:

#### **Electronic Signature Holder Company Information**

| Organization Name: | CGI FEDERAL                   |  |
|--------------------|-------------------------------|--|
| Address:           | 12601 FAIRLAKES CIRCLE        |  |
| City, State, Zip:  | FAIRFAX, VA 22033             |  |
| Province:          |                               |  |
| Country:           | US                            |  |
| Phone Number:      | <u>(703) 826-5760</u>         |  |
| E-mail Address:    | sandhya.paleti@cgifederal.com |  |
| Registrant's Name: | Ms Sandhya Manoj              |  |
| CDX User Name:     | DELEGATED3388                 |  |

I, <u>Sandhya Manoj</u>,

(Name of Electronic Signature Holder)

(1) I agree to notify CDX within ten working days if my duties change and I no longer need to interact with the CDX on behalf of my organization. I agree to make this notification by notifying the CDX Technical Support staff at <u>1-888-890-1995</u> or helpdesk@epacdx.net.

(2) Understand I will be informed of profile changes through my registered electronic mail (e-mail) address whenever my user identification or password have been modified.

(3) **Understand that CDX reports the last login date** that my user identification and password were used immediately after successfully logging into CDX.

(4) **Understand and agree that I will be held as legally bound, obligated, and responsible** for the use of my electronic signature as I would be using my hand-written signature.

(5) **Understand I will receive an e-mail upon use of my electronic signature so** whenever I electronically sign and submit an electronic document to the CDX, I will receive an e-mail at my registered e-mail address; This e-mail will inform me that a submission has been made to CDX from my user account and will contain instructions to view information regarding the submission, including my Copy of Record (CoR).

#### Exhibit 38

### **Complete Paper ESA**

If you do not wish to leverage the LexisNexis process, you are required to follow the paper ESA process to activate your Delegated Certifier role. The paper process allows you to print the ESA, provide a wet ink signature and mail the signed ESA to the CDX Help Desk (refer to the ESA for mailing instructions).

To perform the ESA paper process:

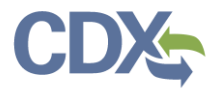

 Click 'sign the paper form' link on the Identify Verification page (see Exhibit 39), or on the identify verification results page, to navigate to the 'Paper CDX Electronic Signature Agreement' page (see Exhibit 36).

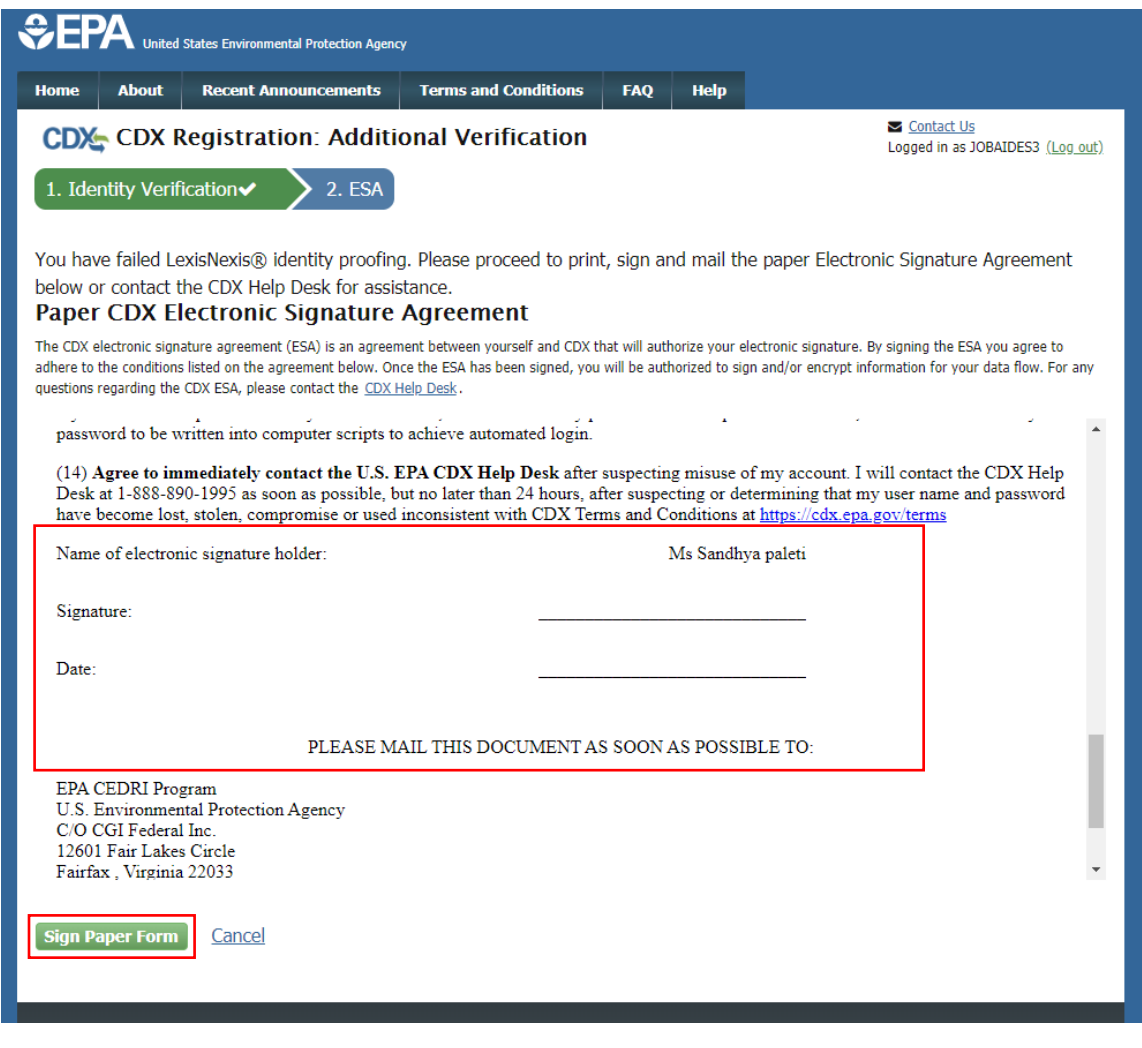

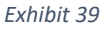

- 2. Select the 'Sign Paper Form' button (see Exhibit 39). The system will display the ESA in a pop up window with an option to print the form.
- 3. Select the 'Print to Mail' button and print the form.
- 4. Sign the ESA and mail it according to the ESA instructions.

The ESA application process typically takes 5 to 10 business days to complete. Your Delegated Certifier role remains as 'Awaiting Activation' until the CDX Help Desk receives your form, verifies your identity, and approves your role. You may not access the CEDRI program service until your account is activated. You will receive an email notification once your role is approved (see Exhibit 40). A copy of the ESA form is automatically saved in your CDX Inbox for future

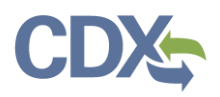

| Reply 🛱 Re                                         | eply All 🕞 Forward                                                                                                    |   |
|----------------------------------------------------|----------------------------------------------------------------------------------------------------|---|
|                                                    | Mon 3/2/2020 9:24 PM                                                                                                    |   |
|                                                    | noreply-dev@epacdx.net                                                                                                    |   |
|                                                    | CDX Registration Status Change (DEV)                                                                                                    |   |
| To Paleti, Sandhy                                  | ra (CGI Federal)                                                                                                    | / |
| Your Central I<br>If you have qu<br>through our th | Data Exchange (CDX) CDX Role has been activated by EPA.<br>uestions concerning this message, you may contact CDX Help Desk by email at <u>helpdesk@epacdx.net</u> or by calling the CDX Technical Support Staff<br>coll free telephone support on 888-890-1995, Monday through Friday from 8:00 am to 6:00 pm EST/EDT. For International callers, the CDX Help |   |
| The CDX Help                                       | i be reached at (970) 494-5500 or you may contact the CDX Helpdesk via live Chat by clicking on the following URL: <u>https://dev.epacdx.net/Chat</u> .<br>idesk Chat service is available during our regular open hours of Monday through Friday, 8:00am to 6:00pm EST/EDT.                                                                                   |   |
| CDX Registrat<br>https://dev.ej                    | tion Homepage<br>pacdx.net                                                                                                    |   |
| United States                                      | Environmental Protection Agency - Central Data Exchange                                                                                                    |   |

Exhibit 40

The CROMERR 20-5-1 questions will be displayed the first time you log into your CDX account following role approval (see Exhibit 41). At that time you will be required to provide CROMERR 20-5-1 questions and answers.

**Note:** You must answer one of these questions (randomly selected) each time you submit a report to EPA through CEDRI. These questions are used as a second authentication factor. Your password is used as the first authentication factor

| CDX Registration: Additional Verification  You are registered for a program that requires signature question verification. Please select five (5) signature qu answers. The questions that you select should be questions that you can remember, but difficult for anyone else  Select 5 Signature Questions and Answers  Select 5 Signature Questions and Answers  T                                                                                                    | act Us<br>in as 10BAIDES3 (Log o |                                 |             |       |          | TAQ        | Terms and Conditions      | Recent Announcements         | About        | nome     |
|----------------------------------------------------------------------------------------------------|----------------------------------|---------------------------------|-------------|-------|----------|------------|---------------------------|------------------------------|--------------|----------|
| CDX Registration: Additional Verification You are registered for a program that requires signature question verification. Please select five (5) signature qu answers. The questions that you select should be questions that you can remember, but difficult for anyone else Select 5 Signature Questions and Answers          v         v         v         v         v         v         v         v         v         v         v         v         v         v         v         v                             | in as sourcess (Log o            | Contact Us<br>Logged in as JOBA |             |       |          |            |                           | al Data Exchange             | Centr        | CDX      |
| You are registered for a program that requires signature question verification. Please select five (5) signature queanswers. The questions that you select should be questions that you can remember, but difficult for anyone else Select 5 Signature Questions and Answers          V         V         V         V         V         V         V         V         V         V         V         V         V         V         V         V         V         V         V         V         V         V         V |                                  |                                 |             |       |          |            | rification                | tion: Additional Va          | Pogistr      |          |
| You are registered for a program that requires signature question verification. Please select five (5) signature qu<br>answers. The questions that you select should be questions that you can remember, but difficult for anyone else<br>Select 5 Signature Questions and Answers                                                                                                    |                                  |                                 |             |       |          |            | initation                 | anon. Auultional ve          | Negistia     |          |
| Answers. The questions that you select should be questions that you can remember, but difficult for anyone else                                                                                                    | uestions and                     | ) signature question            | five (5)    | selec | Please s | ification. | es signature question ver | for a program that require   | e registered | You are  |
| Select 5 Signature Questions and Answers                                                                                                    | se to guess.                     | or anyone else to gu            | fficult for | out d | ember, b | can reme   | ld be questions that you  | stions that you select shoul | s. The que   | answer   |
| Select 5 Signature Questions and Answers                                                                                                    |                                  |                                 |             |       |          |            |                           |                              |              |          |
| Select 5 Signature Questions and Answers                                                                                                    |                                  |                                 |             |       |          |            |                           |                              |              |          |
|                                                                                                    |                                  |                                 |             |       |          |            |                           | Questions and Answers        | 5 Signature  | Select 5 |
|                                                                                                    |                                  |                                 | 1           |       |          |            | •                         |                              |              |          |
|                                                                                                    |                                  |                                 |             |       |          |            |                           |                              |              |          |
|                                                                                                    |                                  |                                 |             |       |          |            | <b>v</b>                  |                              |              |          |
|                                                                                                    |                                  |                                 | 1           |       |          |            | <b></b>                   |                              |              |          |
| ▼                                                                                                    |                                  |                                 |             |       |          |            |                           |                              |              |          |
|                                                                                                    |                                  |                                 |             |       |          |            | •                         |                              |              |          |
| ▼                                                                                                    |                                  |                                 | 1           |       |          |            |                           |                              |              |          |
|                                                                                                    |                                  |                                 |             |       |          |            |                           |                              |              | L        |
| Show Answers                                                                                                    |                                  |                                 |             |       |          |            |                           | s                            | v Answer     | Show     |

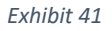

Upon logging in to CDX or navigating to the 'MyCDX' screen, the 'Delegated Certifier' role you requested is listed under the 'Services' section of the page (see Exhibit 42).

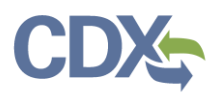

|                            | States Environmental Protection Agenc | Ŷ                                |          |           |                                       |  |  |  |  |
|----------------------------|---------------------------------------|----------------------------------|----------|-----------|---------------------------------------|--|--|--|--|
| Home About                 | Recent Announcements                  | Terms and Conditions             | FAQ      | Help      |                                       |  |  |  |  |
| CDX: Central Data Exchange |                                       |                                  |          |           |                                       |  |  |  |  |
| MyCDX Inbox                | My Profile Submission I               | History Payment Histor           | y E-Er   | nterprise | Portal                                |  |  |  |  |
|                            | Services                              | a:                               | Manage   |           | CDX Service Availability              |  |  |  |  |
| <u>Status</u> +            | Program Service Name                  | Role      Delegate      Delegate | <b>¢</b> | Se        | e the status for all program services |  |  |  |  |
|                            | Reporting Interface                   | Certifier                        |          |           | News and Updates                      |  |  |  |  |
|                            |                                       |                                  |          | No        | news/updates.                         |  |  |  |  |
| Add Program                | Service Manage Your Pr                | ogram Services                   |          |           |                                       |  |  |  |  |
|                            |                                       |                                  |          |           |                                       |  |  |  |  |

Exhibit 42

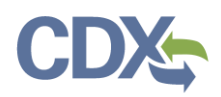

### Access Management

Access Management modifies existing role sponsorship privileges, it's how you revoke Delegated Certifier privileges for someone you have sponsored.

1. Click 'Access Management' hyperlink (see Exhibit 43).

| ome About                                                    | Recent A                                                                    | Announcements                               | Terms and Conditions                                      | FAQ         | Help                    |                                     |  |  |  |  |
|--------------------------------------------------------------|-----------------------------------------------------------------------------|---------------------------------------------|-----------------------------------------------------------|-------------|-------------------------|-------------------------------------|--|--|--|--|
| CDX Central Data Exchange                                    |                                                                             |                                             |                                                           |             |                         |                                     |  |  |  |  |
| MyCDX Inbo                                                   | x My Profil                                                                 | e HelpDesk                                  | Role Sponsorship Sub                                      | mission H   | listory                 | Payment History E-Enterprise Portal |  |  |  |  |
| You are her                                                  | e: Role Spon                                                                | isorship Tools                              |                                                           |             |                         |                                     |  |  |  |  |
| You are her<br>Role Spor<br>Tool                             | e: <u>Role Spon</u><br>nsorship <sup>-</sup>                                | isorship Tools<br>Tools                     | Description                                               |             |                         |                                     |  |  |  |  |
| You are here<br>Role Spor<br>Tool<br>Role Spons              | e: <u>Role Spon</u><br>nsorship <sup>-</sup><br>sorship/Invita              | isorship Tools<br>Tools<br>ition            | <b>Description</b><br>Initiate and inform                 | users of re | equest to               | authorize service access            |  |  |  |  |
| You are her<br>Role Spor<br>Tool<br>Role Spons<br>Pending Sp | e: <u>Role Spon</u><br><b>ISOTShip</b> -<br>sorship/Invita<br>ponsorship Re | asorship Tools<br>Tools<br>ation<br>equests | Description<br>Initiate and inform<br>List and approve/de | users of re | equest to<br>sts for se | authorize service access            |  |  |  |  |

- 2. Once you click the hyperlink, you are taken to the 'Access Management Search' page (see Exhibit 44).
- 3. Enter the details in Search Criteria to search for the sponsor that you requested. Note that any criteria can be used and exact match is optional.
  - Email (Exact match)
  - User ID (Exact match)
  - First Name (Exact match)
  - Last name (Exact match)
  - Sponsorship Status
    - $\circ$  Active
    - Awaiting Account Completion
    - Awaiting Sponsorship Approval
    - o Inactive
  - Organization Name
  - Program Service
  - Role
  - Program ID (Exact match)
- 4. Once you fill in the details of the user, click the 'Search' button (Exhibit 44) to find the user you sponsored.

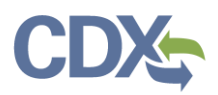

| Hom | ie                                                                                                    | About    | Recent Ann | ouncements | Terms and Condi  | tions  | FAQ      | Help    |                 |                                                       |  |  |
|-----|----------------------------------------------------------------------------------------------------|----------|------------|------------|------------------|--------|----------|---------|-----------------|-------------------------------------------------------|--|--|
| C   | DX                                                                                                    | Centr    | al Data Ex | xchange    |                  |        |          |         | i               | <u>Contact Us</u><br>Logged in as SPALETIHQ (Log_out) |  |  |
| My  | CDX                                                                                                    | Inbox    | My Profile | HelpDesk   | Role Sponsorship | Subm   | ission H | listory | Payment History | E-Enterprise Portal                                   |  |  |
| Y   | You are here: <u>Role Sponsorship Tools</u> » Access Management - Search<br>Access Management – Search |          |            |            |                  |        |          |         |                 |                                                       |  |  |
| 9   | Searc                                                                                                  | h Criter | ria        |            |                  |        |          |         |                 |                                                       |  |  |
|     | Ema                                                                                                    | il       |            |            | E                | xact 🗌 |          |         |                 |                                                       |  |  |
|     | User                                                                                                   | r ID     |            |            | E                | xact 🗌 |          |         |                 |                                                       |  |  |
|     | First                                                                                                  | t Name   |            |            | E                | xact 🗌 |          |         |                 |                                                       |  |  |
|     | Last                                                                                                   | Name     |            |            | E                | xact 🗌 |          |         |                 |                                                       |  |  |
|     | Spor                                                                                                   | nsorship | o Status   |            |                  | •      |          |         |                 |                                                       |  |  |
|     | Orga                                                                                                   | anizatio | n Name     |            | T                |        |          |         |                 |                                                       |  |  |
|     | Prog                                                                                                   | jram Se  | rvice *    |            |                  |        |          |         | ¥               |                                                       |  |  |
|     | Role                                                                                                   | •        |            | •          |                  |        |          |         |                 |                                                       |  |  |
|     | Prog                                                                                                   | jram ID  |            |            | E                | xact 🗌 | 1        |         |                 |                                                       |  |  |
|     |                                                                                                    |          |            |            |                  |        |          |         |                 |                                                       |  |  |
| 9   | Search                                                                                                 | h Re     | set Back   |            |                  |        |          |         |                 |                                                       |  |  |

- 5. Once you click the search button, it navigates you to the 'Access Management Search Results' see (Exhibit 45).
- 6. You can see the information in the table of Sponsored Users, Sponsorship Details, Status, Last Updated and Actions.
- 7. Click on the 'Revoke' hyperlink in the table mentioned under Actions (see Exhibit 45).

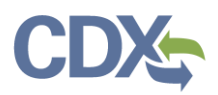

|                                                                                                    | ed States Environme              | ntal Protection Agend                              | <del>.</del> y                                                                              |                      |                                                    |                  |         |                 |
|----------------------------------------------------------------------------------------------------|----------------------------------|----------------------------------------------------|---------------------------------------------------------------------------------------------|----------------------|----------------------------------------------------|------------------|---------|-----------------|
| Home About                                                                                                    | Recent An                        | nouncements                                        | Terms and Condit                                                                            | tions F.             | AQ Help                                            |                  |         |                 |
| CDX Central Data Exchange                                                                                                    |                                  |                                                    |                                                                                             |                      | <u>Contact Us</u> Logged in as SPALETIHQ (Log out) |                  |         |                 |
| MyCDX Inbox                                                                                                    | My Profile                       | HelpDesk                                           | Role Sponsorship                                                                            | Submiss              | ion History                                        | Payment History  | E-Enter | prise Portal    |
| You are here<br>Access Ma                                                                                                    | : <u>Role Sponso</u><br>anagemen | rship Tools» A                                     | access Managemen                                                                            | <u>t - Search</u> :  | » Access Mar                                       | agement Search R | esults  |                 |
| 1 items found                                                                                                    | ; displaying 1                   | to 1.                                              |                                                                                             |                      |                                                    |                  |         | Page 1 of 1     |
| <u>Sponsore</u>                                                                                                    | <u>d Users</u>                   | <u>Spons</u>                                       | orship Details                                                                              | \$                   | <u>Status</u> ¢                                    | Last Updated     | \$      | Actions         |
| Sandhya Pa<br>(SANDHYA.<br>sandhya.pa<br>om                                                                                   | lleti<br>P)<br>leti@cgifedera    | I.c Organ<br>Progra<br>Role: I<br>Progra<br>View D | ization: CGI FEDE<br>am Service: CEDR<br>Delegated Certifier<br>am ID: MULTI-FAC<br>Details | ERAL<br>I<br>ILITIES | Active                                             | 1/28/2020 6:05:  | 09 PM   | × <u>Revoke</u> |
| Back                                                                                                    |                                  |                                                    |                                                                                             |                      |                                                    |                  |         |                 |
|                                                                                                    |                                  |                                                    |                                                                                             |                      |                                                    |                  |         |                 |
| CDX Help Desk: 888-890-1995   (970) 494-5500 for International callers                                                        |                                  |                                                    |                                                                                             |                      |                                                    |                  |         |                 |
| EPA Home Privacy and Security Notice Accessibility About CDX   Frequently Asked Questions   Terms and Conditions   Contact Us |                                  |                                                    |                                                                                             |                      |                                                    |                  |         |                 |
|                                                                                                    |                                  |                                                    |                                                                                             |                      |                                                    |                  |         |                 |
|                                                                                                    |                                  |                                                    |                                                                                             |                      |                                                    |                  |         |                 |

Exhibit 45

- 8. Once you click on the Revoke link, you receive a pop-up screen asking you for the reason for revoking (see Exhibit 46).
- 9. Enter the reason in the text box and click the 'Submit' button.

| ipla<br>ier | To revoke the sponsorship, please enter a reason, then click the Submit button. | ( | ×    |
|-------------|---------------------------------------------------------------------------------|---|------|
| ŋci         |                                                                                 |   | 17 I |
| l           | 1000 characters remaining.           Submit         Cancel                      |   |      |

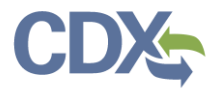

10. Once you click the Submit button, you are taken to the 'Access Management Search Results' screen indicating the role has been deactivated (see Exhibit 47).

| Home                     | About                                                                                                    | Recent Annou              | incements                                                       | Terms and Condit                                                                            | tions | FAQ         | Help        |                         |                 |                          |
|--------------------------|----------------------------------------------------------------------------------------------------|---------------------------|-----------------------------------------------------------------|---------------------------------------------------------------------------------------------|-------|-------------|-------------|-------------------------|-----------------|--------------------------|
| CDX                      | CDX: Central Data Exchange                                                                                                    |                           |                                                                 |                                                                                             |       |             |             |                         |                 |                          |
| MyCDX                    | MyCDX Inbox My Profile HelpDesk Role Sponsorship Submission History Payment History E-Enterprise Portal                                                |                           |                                                                 |                                                                                             |       |             |             |                         | terprise Portal |                          |
| You a                    | You are here: <u>Role Sponsorship Tools</u> » <u>Access Management - Search</u> » Access Management Search Results<br>Access Management Search Results |                           |                                                                 |                                                                                             |       |             |             |                         |                 |                          |
| The                      | The sponsorship was successfully revoked.                                                                                                    |                           |                                                                 |                                                                                             |       |             |             |                         | ×               |                          |
| 1 item                   | ns found; (                                                                                                    | displaying 1 to :         | 1.                                                              |                                                                                             |       |             |             |                         |                 | Page 1 of 1              |
| <u>Sp</u>                | onsored                                                                                                    | <u>Users</u> 🗘            | <u>Sponso</u>                                                   | <u>rship Details</u>                                                                        | \$    | <u>Stat</u> | <u>us</u> ‡ | Last Updated            | \$              | Actions                  |
| Sar<br>(SA<br>san<br>con | ndhya Pale<br>NDHYA.P)<br>ndhya.pale<br>n                                                                                                    | ti<br>)<br>ti@cgifederal. | Organiz<br>Progran<br>Role: De<br>Progran<br>FACILIT<br>View De | zation: CGI FEDEf<br>n Service: CEDRI<br>elegated Certifier<br>n ID: MULTI-<br>IES<br>tails | RAL   | Inact       | ive         | 1/30/2020 4:04:28<br>PM | 3               | ন্দ<br><u>Reactivate</u> |
| Back                     | 3                                                                                                    |                           |                                                                 |                                                                                             |       |             |             |                         |                 |                          |

Exhibit 47